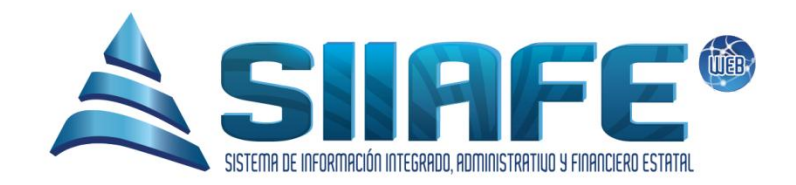

## SISTEMA DE INFORMACIÓN INTEGRADO, ADMINISTRATIVO Y FINANCIERO ESTATAL

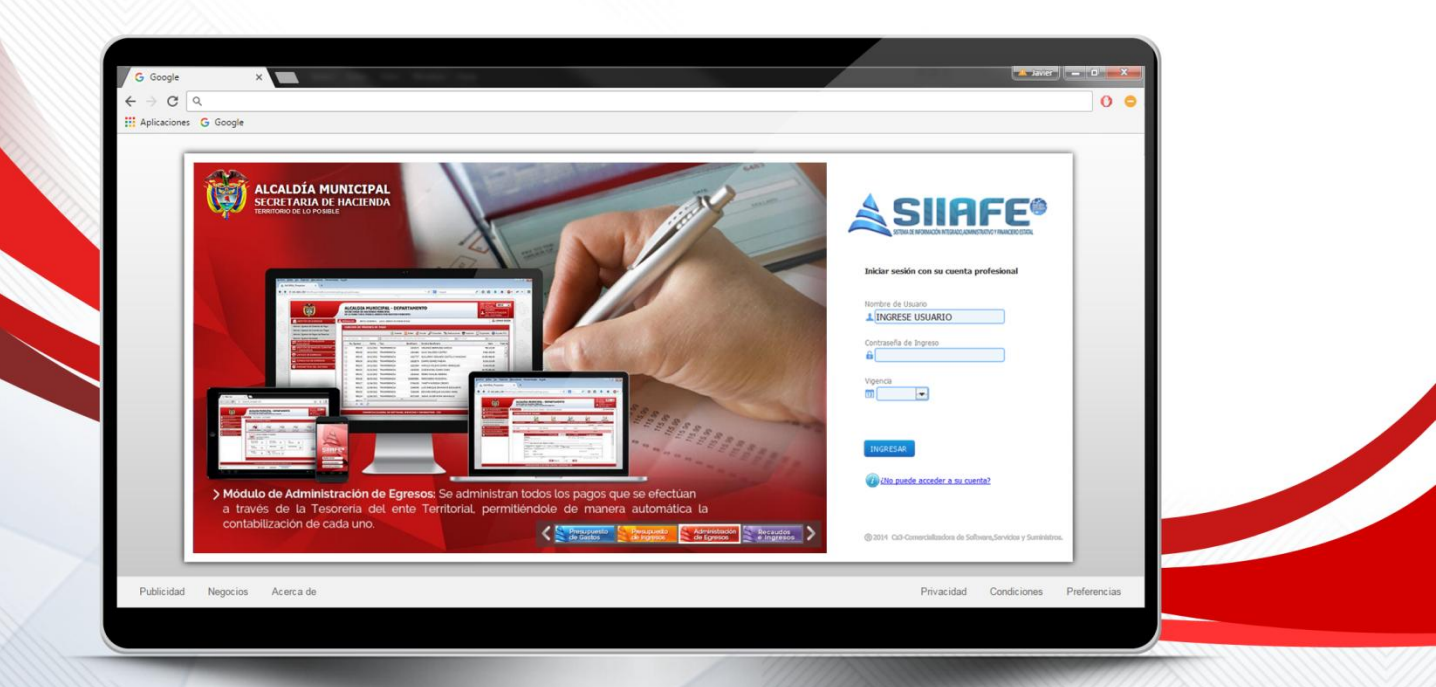

# MÓDULO DE ADMINISTRACIÓN DE EGRESOS

Desarrollado por

🖹 Software, Servicios v Sun

## 

## Contenido

| 1. | DA   | TOS DI | E IDENTIFICACIÓN DEL SOFTWARE               | 3   |
|----|------|--------|---------------------------------------------|-----|
| 2. | INT  | RODU   | CCIÓN                                       | 3   |
| 3. | CÓ   | MOUS   | SAR ESTE MANUAL                             | 3   |
| 4. | NO   | MENC   | LATURA GRÁFICA                              | 4   |
| 5. | ING  | GRESO  | AL SISTEMA                                  | 5   |
| 6. | MĆ   | ÓDULO  | DE ADMINISTRACIÓN DE OBLIGACIONES Y EGRESOS | 6   |
| (  | 5.1. | GEST   | ΓΙΌΝ DE OBLIGACIONES Y EGRESOS              | 6   |
|    | 6.1  | .1.    | OBLIGACIONES                                | 7   |
|    | 6.1  | .2.    | EGRESOS                                     | .10 |
|    | 6.1  | .3.    | ELABORACIÓN DE EGRESOS MASIVOS              | .13 |
| (  | 5.2. | GEST   | ΓΙÓΝ DE TRASLADOS BANCARIOS                 | .15 |
|    | 6.2  | .1.    | ADMINISTRACIÓN DE TRASLADOS BANCARIOS       | .16 |
| (  | 5.3. | GEST   | ΓΙÓΝ DE BANCOS, CUENTAS Y CHEQUERAS         | .18 |
|    | 6.3  | .1.    | ADMINISTRACIÓN DE ENTIDADES GIRADORAS       | .18 |
| (  | 5.4. | ADN    | 1INISTRACIÓN DE CUENTAS GIRADORAS           | .20 |
| (  | 6.5. | ADN    | 1INISTRACION DE CHEQUES                     | .21 |
| 7. | LIS  | TADOS  | DE EGRESOS                                  | .23 |
| 7  | 7.1. | LIST   | ADOS DE TESORERÍA DE EGRESOS                | .24 |
| -  | 7.2. | .GES   | TIÓN DE RETENCIONES Y DEDUCCIONES           | .24 |
|    | 7.2  | .1.    | RETENCIONES                                 | .25 |
|    | 7.2  | .2.    | DEDUCCIONES                                 | .25 |
| -  | 7.3. | CON    | FIGURACIÓN                                  | .27 |
|    | 7.3  | .1.    | ADMINISTRACIÓN DE MEDIOS DE PAGOS           | .27 |

 $\sim$ 

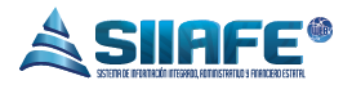

## 1. DATOS DE IDENTIFICACIÓN DEL SOFTWARE

El SISTEMA DE INFORMACIÓN INTEGRADO, ADMINISTRATIVO Y FINANCIERO ESTATAL (SIIAFE), es una plataforma informática de propiedad de la COMERCIALIZADORA DE SOFTWARE, SERVICIOS Y SUMINISTROS CS-3, desarrollado a la medida de las necesidades de las entidades estatales, a fin de facilitar y mejorar los procesos presupuestales, contables y financieros de los usuarios de la información. Este manual corresponde a la versión SIIAFE 2016.

## 2. INTRODUCCIÓN

Para todas las entidades públicas, es necesario tener una administración clara de los pagos que realice el ente, orientados al cumplimiento de las obligaciones contraídas en desarrollo de su gestión administrativa y financiera, y su afectación al presupuesto y contabilidad, este documento igualmente se usa como documento legal y probatorio.

En el Sistema De Información Integrado, Administrativo y Financiero Estatal (SIIAFE)se desarrolló elMODULO DE GESTION DE EGRESOS, donde se maneja una forma amplia el registro y reporte de la información que se genere en el área de Tesorería de la entidad pública.

## 3. CÓMO USAR ESTE MANUAL

Esta orientación documental se encuentra dirigida a los funcionarios de la entidad estatal responsables de realizar día a día las operaciones financieras, presupuestales, contables y del área de tesorería; esta herramienta es de mucha importancia debido a que servirá de apoyo a la solución de inquietudes o dudas que puedan surgir en el desarrollo de las actividades a realizar.

Es importante seguir paso a paso, cada una de las instrucciones para los respectivos procedimientos aquí descritos, en el cual encontrará gráficas correspondientes a la última versión del aplicativo SIIAFE.

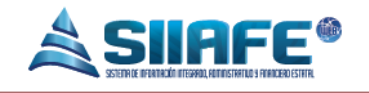

## 4. NOMENCLATURA GRÁFICA

En ésta unidad modular encontraremos los íconos que mostramos en la siguiente tabla. La columna descripción nos muestra un breve comentario de su funcionalidad.

| Elemento    | Nombre                      | Descripción                                                                                                    |
|-------------|-----------------------------|----------------------------------------------------------------------------------------------------|
| •           | Botón Adicionar             | Se utiliza para agregar un movimiento nuevo dentro de alguna opción en el sistema.                                               |
|             | Botón Editar                | Se utiliza para abrir una ventana que<br>permita agregar o modificar datos ya<br>registrados en algún ítem.                      |
| A<br>Ref    | Generar archivo<br>en PDF   | Se utiliza para generar un reporte en formato PDF ( <i>Portable DocumentFormat</i> ).                                            |
| ×           | Generar archivo<br>en Excel | Se utiliza para generar un reporte en formato Excel.                                                                             |
| ٢           | Anular                      | Se utiliza para anular un documento.                                                                                             |
| ×           | Botón Eliminar              | Se utiliza para eliminar ítems dentro de alguna opción en el sistema.                                                            |
|             | Imprimir                    | Se utiliza para imprimir un reporte en específico.                                                                               |
| P           | Buscar                      | Se utiliza para visualizar la información de<br>un documento.                                                                    |
|             | Deducciones                 | Se utiliza para realizar las deducciones en<br>una obligación, u observar las obligaciones<br>de retención asociadas a un egreso |
| <b>E</b> \$ | Contabilizar                | Se utiliza para realizar la contabilización de una obligación.                                                                   |
| 28          | Seleccionar<br>fecha        | Se utiliza para desplegar el calendario y así fijar un rango de fecha en un reporte.                                             |
| \$          | Arreglar                    | Se utiliza para corregir errores detectados por los auditores del sistema.                                                       |

Tabla 1. Nomenclatura gráfica de los botones del aplicativos SIIAFE.

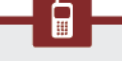

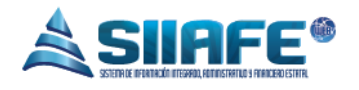

Para ingresar al sistema accedemos con las credenciales asignadas al funcionario y la contraseña. Recuerde que el aplicativo es web, por tanto debe acceder por un enlace desde su navegador de Internet.

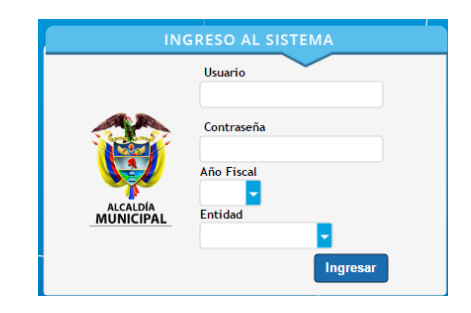

Figura 1. Formulario inicial de acceso al aplicativo SIIAFE.

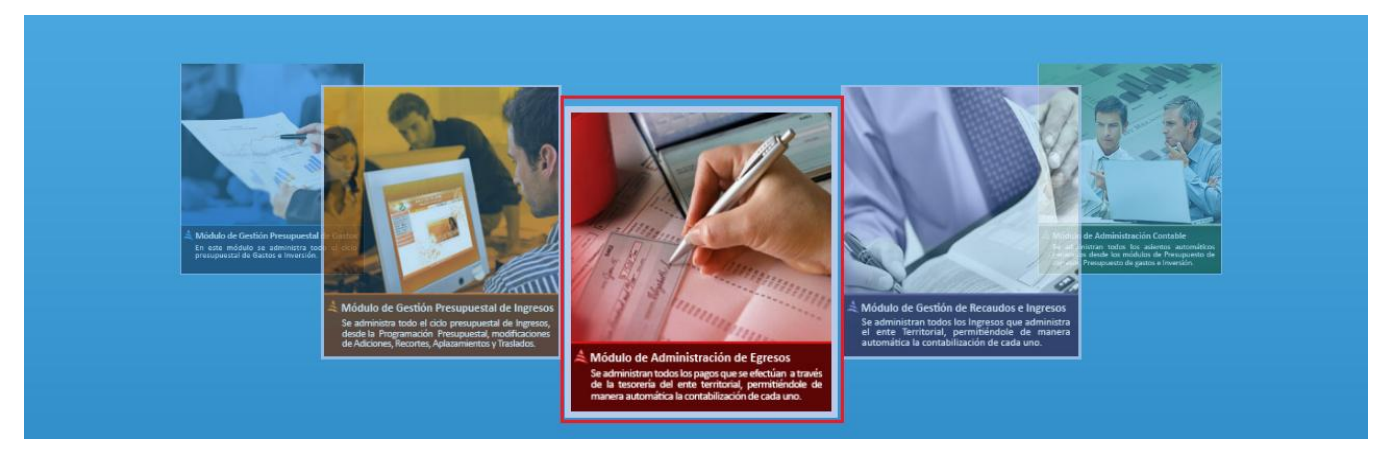

Figura 2. Ventana principal para la selección de módulos. En la figura, el ícono del módulo de administración de egresos.

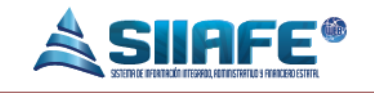

## 6. MÓDULO DE ADMINISTRACIÓN DE OBLIGACIONES Y EGRESOS

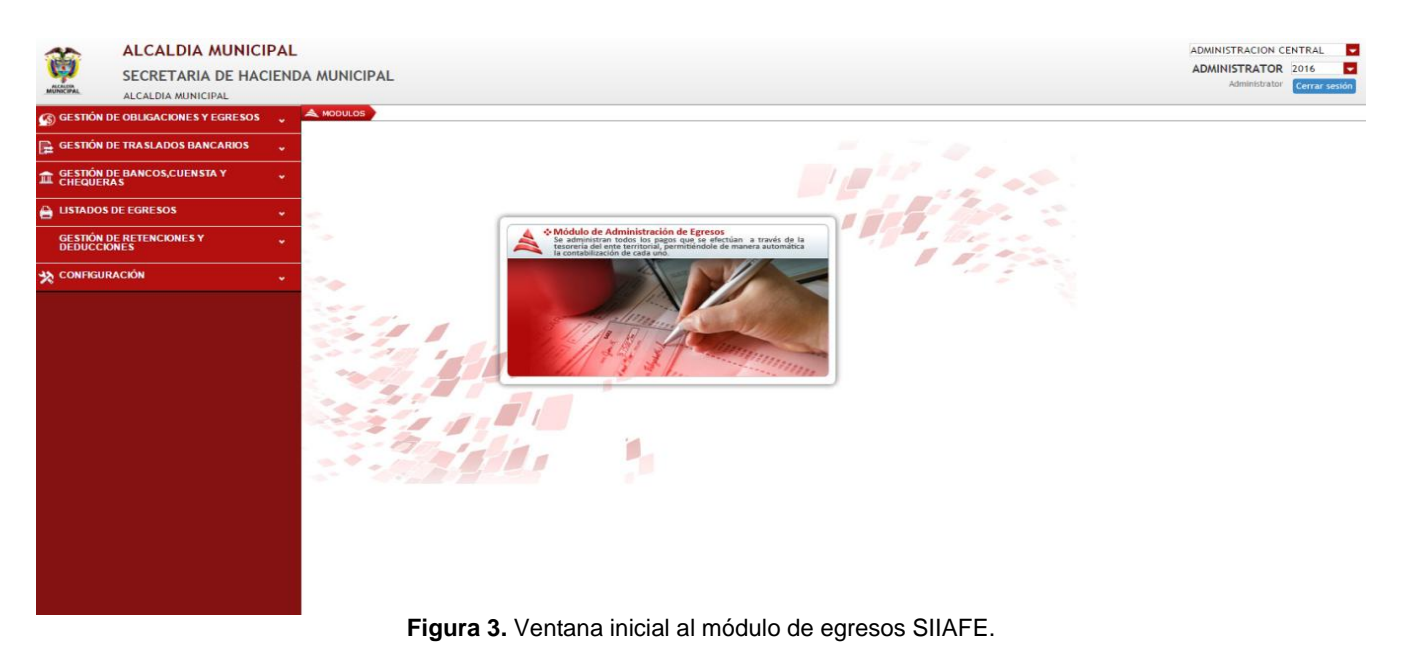

Aquí se maneja la etapa final del ciclo presupuestal. En este módulo principalmente se gestionantodos los pagos que realice el ente territorial, orientados al cumplimiento de las obligaciones contraídas en desarrollo de su gestión administrativa y financiera; se administran de igual manera los documentos de obligaciónque se distinguen en cinco tipos, siendo estos las obligaciones de orden de pago, cuentas por pagar, órdenes de pago de reserva, obligaciones de retención y digitadas.

Este módulo se integra con los otros módulos integrantes del software SIIAFE, permitiendo registro contables y presupuestales automáticossegún parametrizaciones previamente diligenciadas en la plataforma.

También se administra la gestión de traslados bancarios entre cuentas de la entidad, la cual tiene un capítulo especial dentro del software, por ser un tipo de movimiento financierode uso común dentro de la operatividad de las entidades.

## 6.1. GESTIÓN DE OBLIGACIONES Y EGRESOS

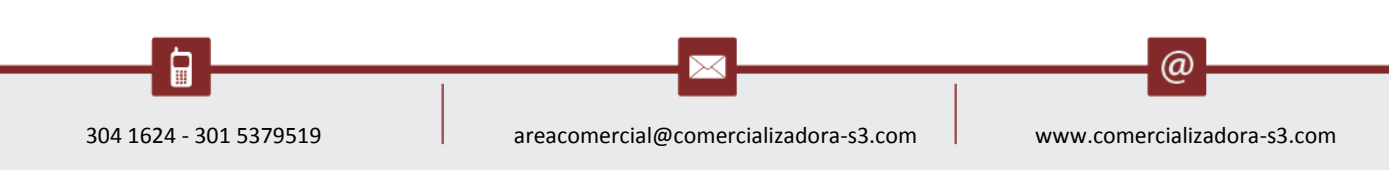

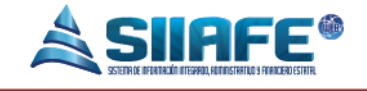

### ALCALDIA MUNICIPAL

SECRETARIA DE HACIENDA MUNICIPAL

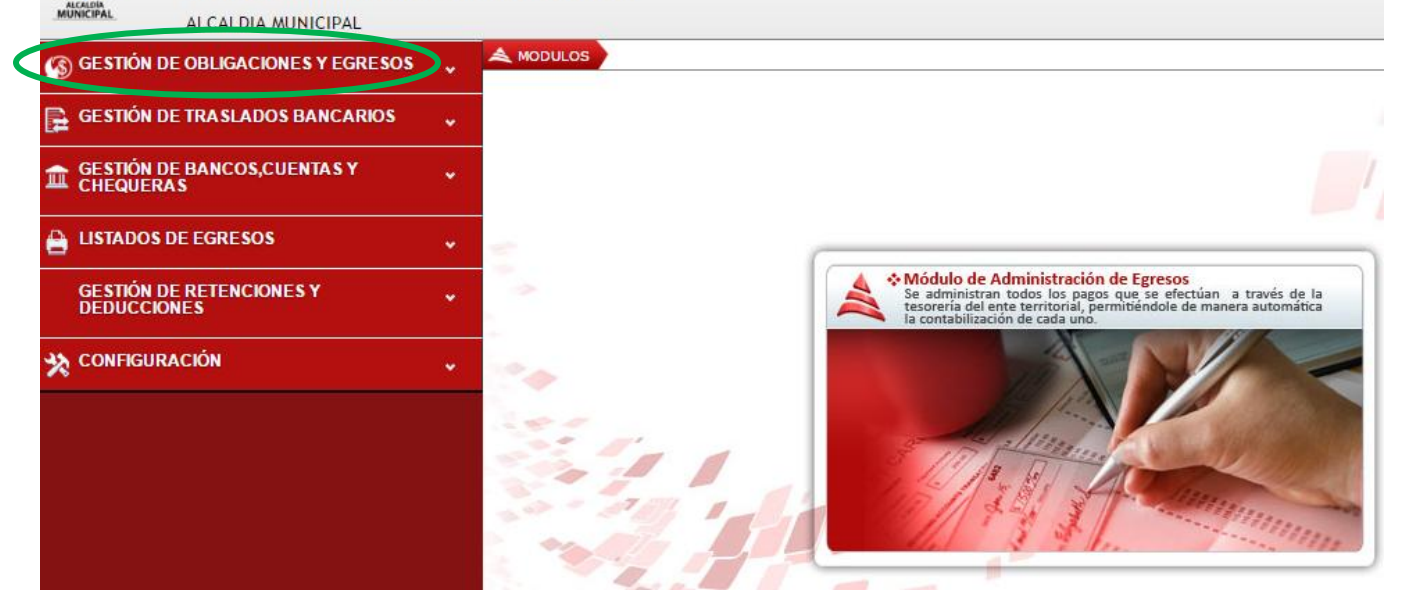

Figura 4. Ventana ingreso a obligaciones y egresos.

En el transcurso de las actividades diarias de una entidad territorial los funcionarios tienen como una de sus responsabilidades de generar obligaciones y elaborar pagos a terceros, en virtud de lo anterior SIIAFE a creado el Modulo de Administracion de Egresos.

En este ítem se encuentra todo lo relacionadocon las obligaciones que la entidad haya adquirido y los egresos realizados por la entidad en la vigencia.

### 6.1.1. OBLIGACIONES

....

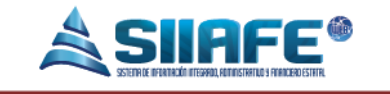

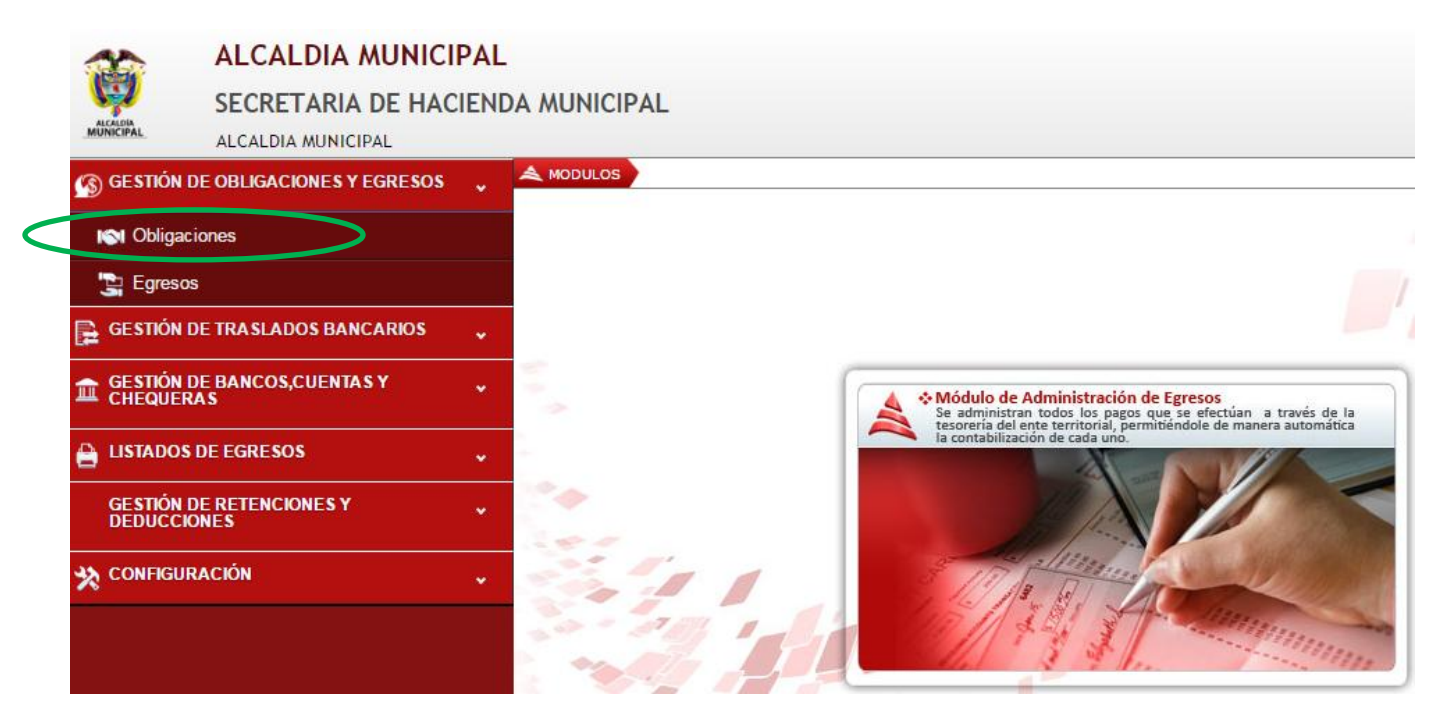

Figura 5. Ventana ingreso a obligaciones.

Aquí podemos visualizar las obligaciones adquiridas por la entidad que afecten el presupuesto de la vigencia actual definidas como órdenes de pago, obligaciones presupuestales de la vigencia anterior que son las cuentas por pagary las órdenes de pago de reserva, las obligaciones contraídas al retener dinero para fines propios o para terceros, y aquellas cuyo concepto no esté incluido en los mencionados con anterioridad.

En el panel de obligaciones, en la parte superior se encuentra la expresión**buscar en**, donde podemos obtener varias alternativas de búsqueda como consultaruna obligación de acuerdo a su tipo, consecutivo, fecha, descripción, número del tercero, nombre del tercero o centro de costo.

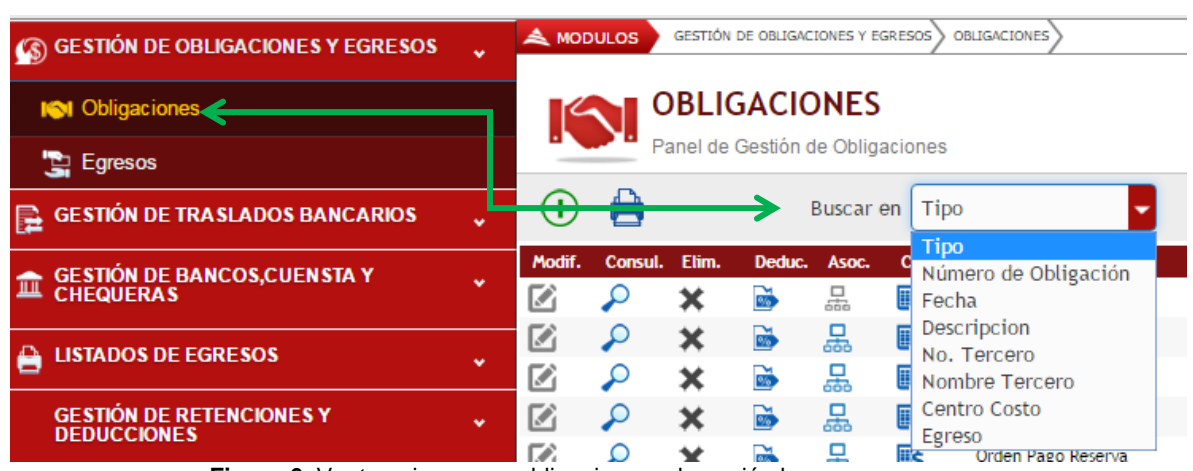

Figura 6. Ventana ingreso a obligaciones a la opción buscar en.

Para agregar una obligación manual se presiona el icono 🖤 que dirige a la ventana **"Obligación"** donde se diligencia la fecha, concepto general, tercero, descripción y valor de cada ítem contenido. (Ver imagen ilustrativa)

| 🕼 gestión de obligaciones y egresos 🗸 🗸    | A MOD | GESTIÓN DE OBLIGACIONES Y EGRESO | OS OBLIGACIONES     |                 |           |            |        |                                |  |  |  |
|--------------------------------------------|-------|----------------------------------|---------------------|-----------------|-----------|------------|--------|--------------------------------|--|--|--|
| N Obligaciones                             | K     | OBLIGACIONES                     |                     |                 |           |            |        |                                |  |  |  |
| 😭 Egresos                                  |       | Panel de Gestión de Obligaciones | 5                   |                 |           |            |        | _                              |  |  |  |
| 🕞 GESTIÓN DE TRASLADOS BANCARIOS 🗸         | (+)   | Obligacion                       |                     |                 |           |            | ×      |                                |  |  |  |
| 🟦 GESTIÓN DE BANCOS, CUENSTA Y CHEQUERAS 🗸 |       | Información General              | Información General |                 |           |            |        |                                |  |  |  |
| 🔒 LISTADOS DE EGRESOS 🗸                    | 6     | Tipo                             | Consecutivo         | Fecha           | Estado    | do         |        | RVAEZ EDGAR HERMOGENES         |  |  |  |
| GESTIÓN DE RETENCIONES Y DEDUCCIONES 🗸     |       | Descripcion                      | •                   | 04/12/2016 28   | Labora    |            |        | AMPARO DE ANCIANOS SAN JOSE    |  |  |  |
| 🔆 CONFIGURACIÓN 🗸                          |       | Truccura                         | Manakara            |                 |           |            |        | WREZ OSCAR                     |  |  |  |
|                                            |       |                                  |                     |                 |           |            |        | CO JUAN ESTIVEN                |  |  |  |
|                                            |       | Total Valor                      | Total Pagado        | Total Retencion | Total Sal | do         |        | RANCISCANAS DE MARIA INMACULAD |  |  |  |
|                                            |       | 0,00                             | 0,00                | 0,00            | 0,00      |            |        | PIALES                         |  |  |  |
|                                            |       | Detalle                          |                     |                 |           |            |        | TAS S.A.                       |  |  |  |
|                                            |       | Item Descripcion                 |                     | Valor           | Pagado    | Retencion  | Saldo  | TE RITA NIDIA                  |  |  |  |
|                                            |       | 0000                             |                     | 0,00            | 0,00      | 0,00       | 0,00   | CO JUAN ESTIVEN                |  |  |  |
|                                            |       | 0000                             |                     | 0,00            | 0,00      | 0,00       | 0,00   | LOPEZ MERY TERESITA            |  |  |  |
|                                            |       | 0000                             |                     | 0,00            | 0,00      | 0,00       | 0,00   | HECTOR ARMANDO                 |  |  |  |
|                                            |       | 0000                             |                     | 0,00            | 0,00      | 0,00       | 0,00   | NILLO JORGE HUMBERTO           |  |  |  |
|                                            |       | 0000                             |                     | 0,00            | 0,00      | 0,00       | 0,00   | TA MARIA CRISTINA              |  |  |  |
|                                            |       |                                  |                     | [Nueva fila]    |           |            |        | O ANA LUCIA                    |  |  |  |
|                                            |       |                                  |                     |                 |           | _          |        | CASA DE LA CULTURA DE IPIALES  |  |  |  |
|                                            |       |                                  |                     |                 | Cor       | nfirmar Ca | ncelar | ARAUJO DIANA CAROLINA          |  |  |  |
|                                            |       | 4                                |                     |                 |           |            |        | ENEZ ELISA JANETH              |  |  |  |

Figura 7. Ventana ingreso a obligaciones a la opción agregar.

Se utiliza este icono para imprimir un listado de obligaciones, que podemos listar por un rango de fecha o periodo, con corte a una fecha deseada y generada en PDF o XLS.

(a)

Pág. **9** 

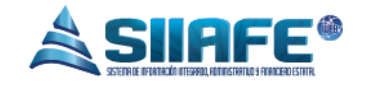

| 🕼 GESTIÓN DE OBLIGACIONES Y EGRESOS 🖕     | MODULOS GESTIÓN DE ORLIGACIONES Y EGRESOS ORLIGACIONES                                                                                                    |  |
|-------------------------------------------|----------------------------------------------------------------------------------------------------|--|
| I Obligaciones                            |                                                                                                    |  |
| 📴 Egresos                                 | Panel de Gestión de Obligaciones                                                                                                    |  |
| 🕞 GESTIÓN DE TRASLADOS BANCARIOS 🗸        | 💽 🚖 Buscar en Tipo 🗸 valor Todos 🗸 O                                                                                                    |  |
| GESTIÓN DE BANCOS,CUENSTA Y     GEGUERAS  | Listados y Reportes                                                                                                    |  |
| LISTADOS DE EGRESOS                       | LISTADO DE OBLIGACIONES                                                                                                    |  |
| GESTIÓN DE RETENCIONES Y ,<br>DEDUCCIONES | TIPO FECHA INICIAL FECHA FINAL                                                                                                    |  |
| 🔆 CONFIGURACIÓN                           | RANGO DE FECHA  01/01/2016  31/12/2016  31/12/2016  31/12/2016  31/12/2016  31/12/2016  31/12/2016  31/12/2016  31/12/2016  31/12/2016  31/12/2016  31/12/2016  31/12/2016  31/12/2016  31/12/2016  31/12/2016  31/12/2016  31/12/2016  31/12/2016  31/12/2016  31/12/2016  31/12/2016  31/12/2016  31/12/2016  31/12/2016  31/12/2016  31/12/2016  31/12/2016  31/12/2016  31/12/2016  31/12/2016  31/12/2016  31/12/2016  31/12/2016  31/12/2016  31/12/2016  31/12/2016  31/12/2016  31/12/2016  31/12/2016  31/12/2016  31/12/2016  31/12/2016  31/12/2016  31/12/2016  31/12/2016  31/12/2016  31/12/2016  31/12/2016  31/12/2016  31/12/2016  31/12/2016  31/12/2016  31/12/2016  31/12/2016  31/12/2016  31/12/2016  31/12/2016  31/12/2016  31/12/2016  31/12/2016  31/12/2016  31/12/2016  31/12/2016  31/12/2016  31/12/2016  31/12/2016  31/12/2016  31/12/2016  31/12/2016  31/12/2016  31/12/2016  31/12/2016  31/12/2016  31/12/2016  31/12/2016  31/12/2016  31/12/2016  31/12/2016  31/12/2016  31/12/2016  31/12/2016  31/12/2016  31/12/2016  31/12/2016  31/12/2016  31/12/2016  31/12/2016  31/12/2016  31/12/2016  31/12/2016  31/12/2016  31/12/2016  31/12/2016  31/12/2016  31/12/2016  31/12/2016  31/12/2016  31/12/2016  31/12/2016  31/12/2016  31/12/2016  31/12/2016  31/12/2016  31/12/2016  31/12/2016  31/12/2016  31/12/2016  31/12/2016  31/12/2016  31/12/2016  31/12/2016  31/12/2016  31/12/2016  31/12/2016  31/12/2016  31/12/2016  31/12/2016  31/12/2016  31/12/2016  31/12/2016  31/12/2016  31/12/2016  31/12/2016  31/12/2016  31/12/2016  31/12/2016  31/12/2016  31/12/2016  31/12/2016  31/12/2016  31/12/2016  31/12/2016  31/12/2016  31/12/2016  31/12/2016  31/12/2016  31/12/2016  31/12/2016  31/12/2016  31/12/2016  31/12/2016  31/12/2016  31/12/2016  31/12/2016  31/12/2016  31/12/2016  31/12/2016  31/12/2016  31/12/2016  31/12/2016  31/12/2016  31/12/2016  31/12/2016  31/12/2016  31/12/2016  31/12/2016  31/12/2016  31/12/2016  31/12/2016  31/12/2016  31/12/2016  31/12/2016  31/12/2016  31/12/2000 31/12/2000 31/12/2000 31/12/2000 31/12/2000 31/12/2   |  |
|                                           | ESTADO<br>Todos DETALLA DETALLADA ENTIDAD O000 DETALLADA V O000 DETALLADA V O000 DETALLADA O000 DETALLADA OU DETALLADA O000 DETALLADA OU DETALLADA OU DE |  |

Figura 8. Ventana ingreso a obligaciones a la opción listados.

#### 6.1.2. EGRESOS

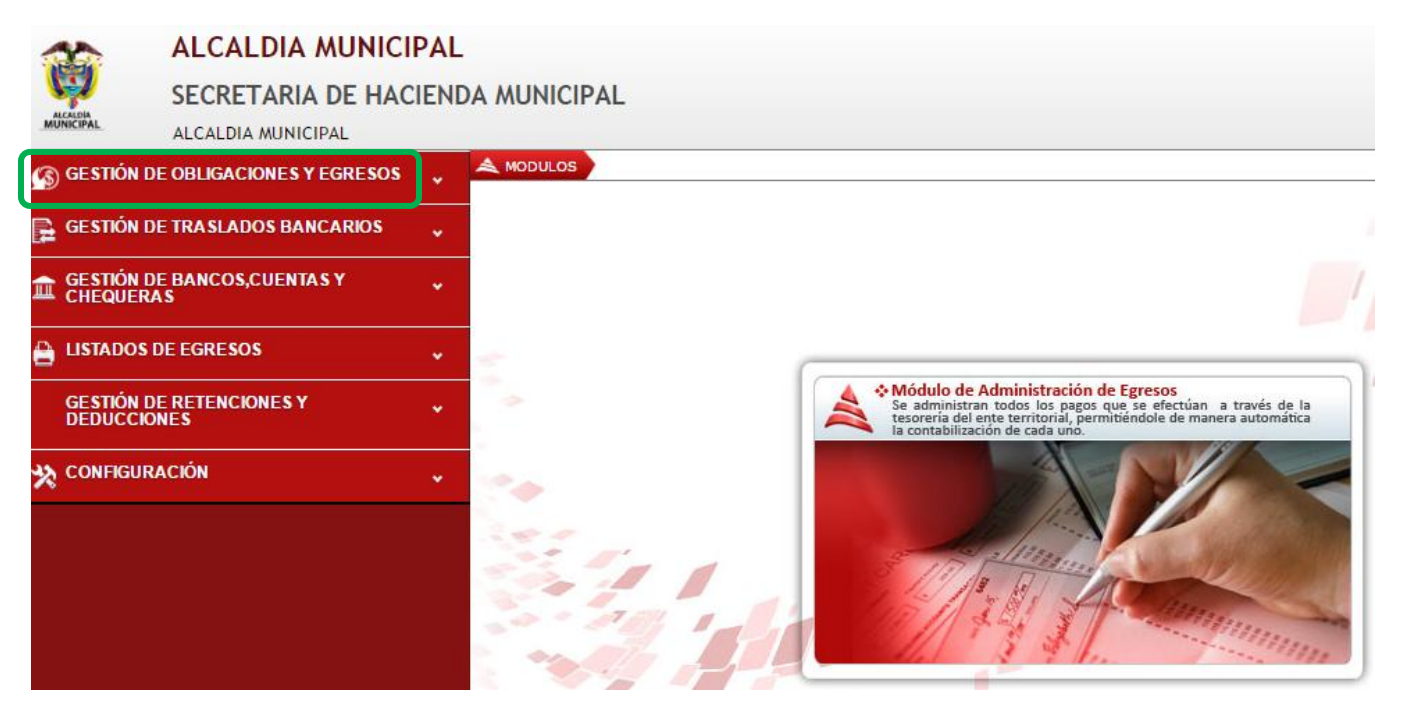

Figura 9. Ventana ingreso a obligaciones y egresos.

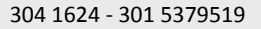

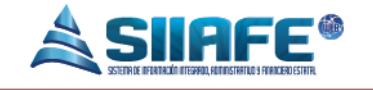

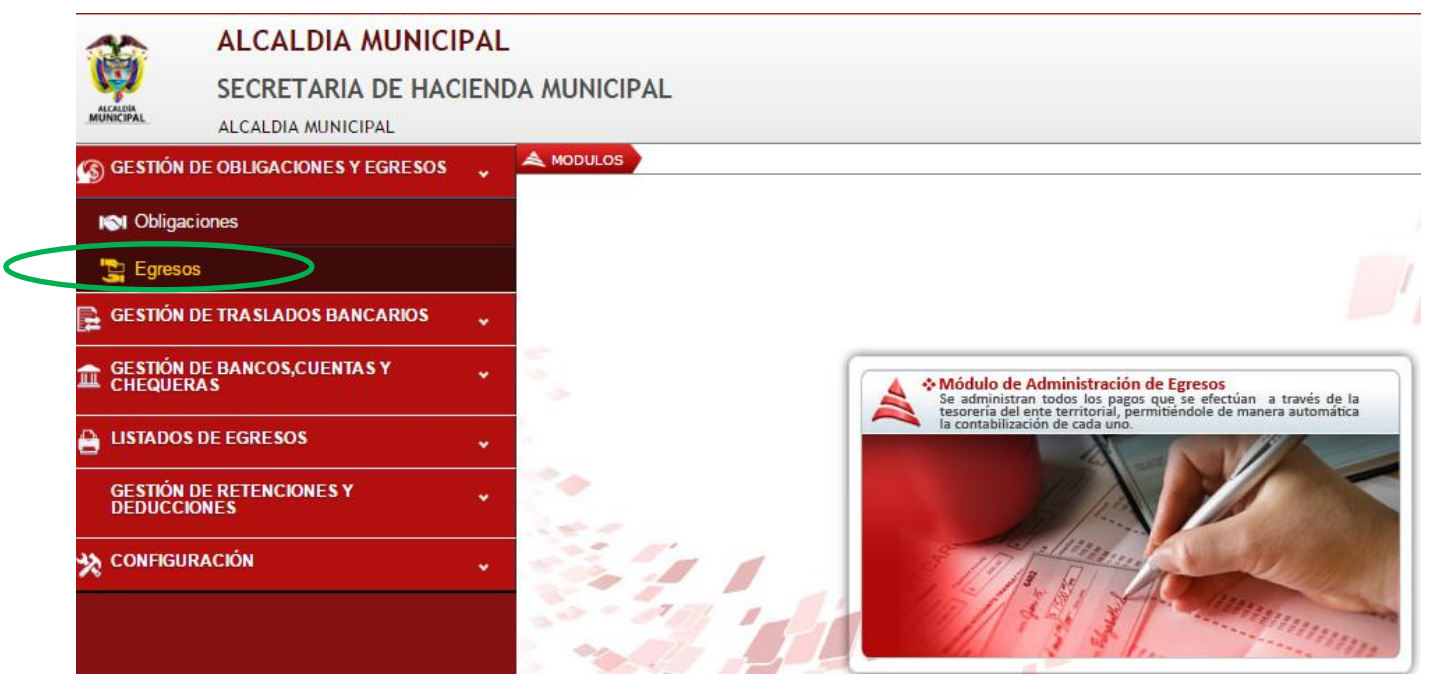

Figura 10. Ventana ingreso al ítem de egresos.

En este ítems se registrara todo los pagos que la entidad realice durante la vigencia, ya sean por órdenes de pagos, cuentas por pagar, ordenes de pagos de reserva y pagos generales.

Al presionar el icono Agregar es comienza el registro de un nuevo egreso; inmediatamente se despliega la siguiente ventana de registro de egresos, donde se diligencia el número de egreso, fecha de elaboración, numero del cheque si es pago es por este medio, la descripción se detalla el objeto que tiene vinculado el pago, se escribe el beneficiario o tercero ya creado, numero de la cuenta bancaria de la Alcaldía donde se está afectando el pago, el medio de pago, que es de acuerdo a como se realizó (Cheque, transferencia, efectivo), tambiénnos permite llamar la orden de pago que va afectar este egreso y al final cuando todo está correcto, se le da confirmar.

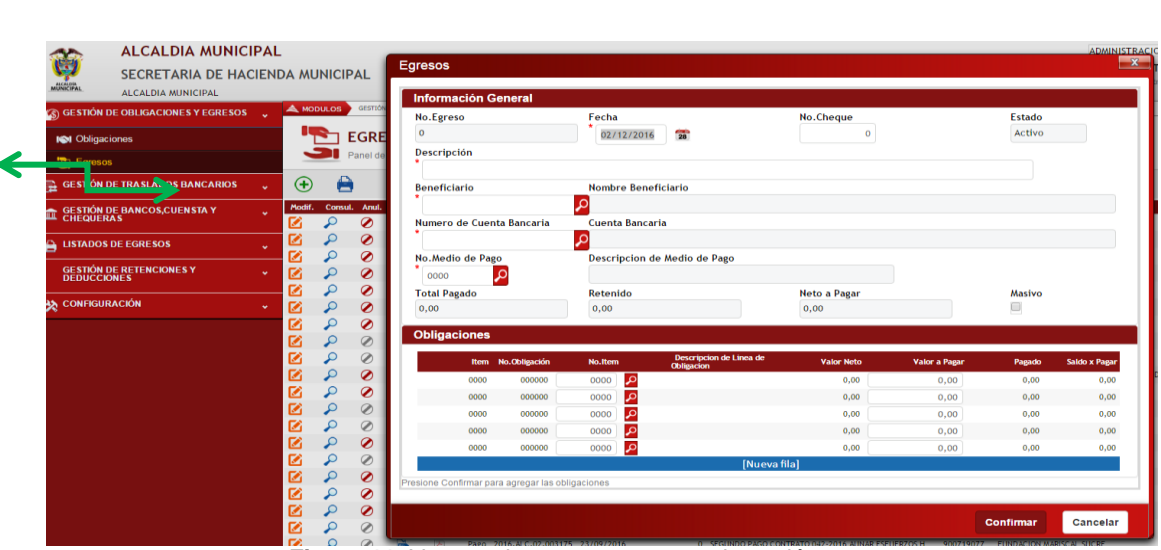

Pág. **12** 

Figura 11. Ventana ingreso a egresos a la opción agregar.

Se utiliza este icono para imprimir un listado de egresos, donde lo podemos listar por un rango de fecha o periodo, con corte a una fecha deseada y generada en PDF o XLS.

| 🚳 GESTIÓN DE OBLIGACIONES Y EGRESOS       | A MODULOS GESTIÓN DE OBLIGACIONES Y EGRESOS GRESOS                                                               |                    |
|-------------------------------------------|----------------------------------------------------------------------------------------------------|--------------------|
| SI Obligaciones                           | EGRESOS                                                                                                    |                    |
| 🔄 Egresos 🧹                               | Panel de Gestión de Egresos                                                                                      |                    |
| 🚘 GESTIÓN DE TRASLADOS BANCARIO           | Buscar en No.Egreso Valor =                                                                                      | 0 💿 Estado Todos 🗸 |
|                                           | Listados y Reportes                                                                                              |                    |
| LISTADOS DE EGRESOS                       | LISTADO GENERAL DE EGRESOS Listado General de Egresos                                                            | Í.                 |
| GESTIÓN DE RETENCIONES Y .<br>DEDUCCIONES | TIPO FECHA FINAL                                                                                                 |                    |
| 🗙 CONFIGURACIÓN .                         | RANGO DE FECHA         01/01/2016         31/12/2016         3           TIBO         ESTADO         ENERTICABIO |                    |
|                                           |                                                                                                    |                    |
|                                           | CUENTA BANCARIA DETALLAR SI                                                                                      | IMPRIMIR"          |
|                                           | TIPO<br>POF                                                                                                    |                    |

Figura 12. Ventana ingreso a egresos a la opción listados.

En este ítem, en la opción **buscar en**, podemos obtener varias alternativas de como consultar un egreso de acuerdo a: N° egreso, fecha, descripción, N° cheque, nombre beneficiario, cuenta bancaria, descripción de medio de pago, centro de costo y código.

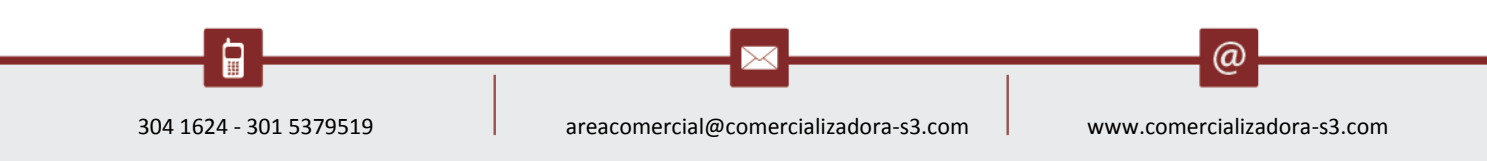

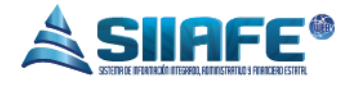

|                          | ALCALDIA MUNIC            | IPAL |        |                 |               |             |             |        |                              |
|--------------------------|---------------------------|------|--------|-----------------|---------------|-------------|-------------|--------|------------------------------|
| ALCALDIA                 | SECRETARIA DE HAG         |      |        | INICIE          | PAL           |             |             |        |                              |
| MUNICIPAL                | ALCALDIA MUNICIPAL        |      |        |                 |               |             |             |        |                              |
| 🚳 GESTIÓN D              | DE OBLIGACIONES Y EGRESOS | •    | 🙈 мот  | DULOS           | GESTIÓ        | N DE OBLIGA | CIONES Y EG | RESOS  | > EGRESOS                    |
| IN Obligac               | iones                     |      | •      |                 | EGRE          | esos        |             |        |                              |
| 🔄 Egresos                | <b>к</b>                  |      |        |                 | Panel de      | e Gestión   | de Egres    | os     |                              |
| 🕞 GESTIÓN D              | DE TRASLADOS BANCARIOS    | *    | Ð      |                 | $\rightarrow$ |             | Busca       | r en [ | No.Egreso                    |
|                          |                           |      | Modif. | Consu           | . Anul.       | Retend      | . Dup.      | Tío    | No.Egreso                    |
| CHEQUER                  | AS                        | *    |        | $\mathbf{\rho}$ | Ø             |             | 四           | Pag    | Fecha<br>Descripción         |
|                          |                           |      |        | 0               | õ             |             | 1           | Pag    | No.Cheque                    |
|                          | DEEGRESOS                 | *    |        | 0               | õ             |             | 20<br>20    | Pag    | Beneficiario                 |
| GESTIÓN DE RETENCIONES Y |                           |      |        | 0               | õ             |             | 100<br>100  | Pag    | Cuenta Bancaria              |
| DEDUCCIO                 | DNES                      |      |        | ~               | ő             |             |             | Dag    | Descripcion de Medio de Pago |
|                          |                           |      |        | ~               | 0             |             |             | Pag    | Centro Costo                 |
| × connoun                |                           | *    |        |                 | Ø             | 9%          |             | Pag    | Coulgo                       |

Figura 13. Ventana ingreso a egresos a la opción buscar en.

En este ítem se puede ver los estado actual de los egreso, desde una forma general y hasta una más detallada, si están activos o anulados.

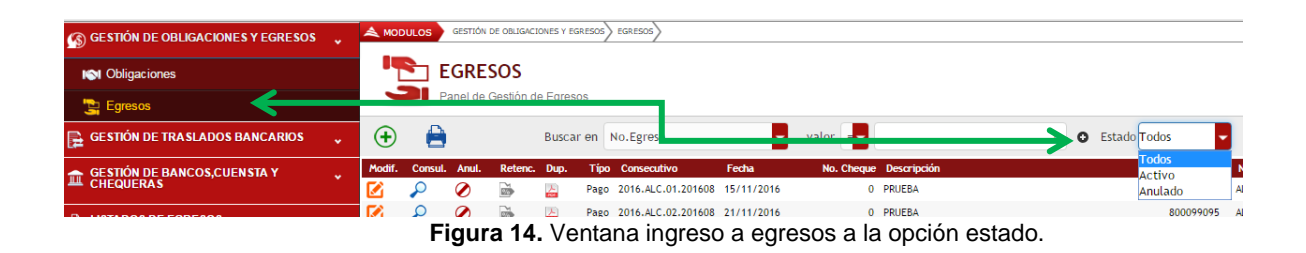

#### 6.1.3.ELABORACIÓN DE EGRESOS MASIVOS

Uno de los casos que se presentan constantemente son el pago de obligaciones por conceptos de retenciones o deducciones a un tercero, procedimiento que es muy dispendioso si se elabora retencion por retencion debido a que en algunos casos seran bastantes items, por esta razon se creo la opción **Masivo**, proceso que agiliza la realizacion de egresos de este tipo.

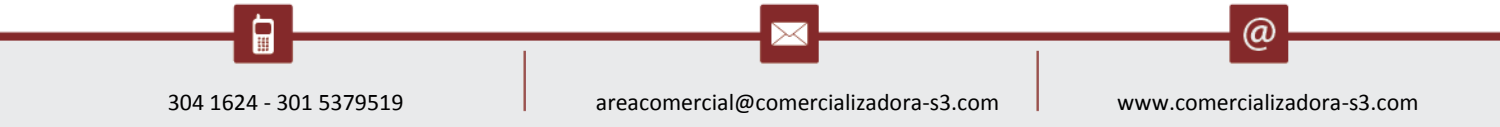

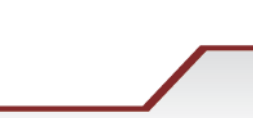

| alcaldia muni                             | Egresos                               |                              |                    |           | x        | ADMINISTRACION CENTRAL                                   |
|-------------------------------------------|---------------------------------------|------------------------------|--------------------|-----------|----------|----------------------------------------------------------|
| SECRETARIA DE H                           | Información General                   |                              | Administrator 2016 |           |          |                                                          |
| S GESTIÓN DE OBLIGACIONES Y EGRESOS       | No.Egreso<br>0                        | 03/06/2016                   | No.Cheque<br>0     | Activo    |          |                                                          |
| ISI Obligaciones                          | Descripción<br>PRUEBA                 |                              |                    |           |          |                                                          |
| GESTIÓN DE TRASLADOS BANCARIOS            | Be eficiario<br>00197268              | Nombre Beneficiario          | AS NACIONALES DIAN |           |          |                                                          |
| GESTIÓN DE BANCOS,CUENSTA Y     CHEQUERAS | Nu ero de Cuenta Bancaria<br>3045159  | Cuenta Bancaria              | GASTOS DE INV.     |           |          | nbre Beneficiario<br>ALDIA MUNICIPAL DE IPIALES          |
| 🗎 LISTADOS DE EGRESOS                     | No Medio de Pago                      | Descripcion de Medio de Pago |                    |           |          | ALDIA MUNICIPAL DE IPIALES                               |
| GESTIÓN DE RETENCIONES Y<br>DEDUCCIONES   | 002 🔎<br>To al Pagado                 | CHEQUE<br>Retenido           | Neto a Pagar       | Masivo    |          | ALDIA MUNICIPAL DE IPIALES<br>ALDIA MUNICIPAL DE IPIALES |
| 🔆 CONFIGURACIÓN                           | 0                                     |                              | 0,00               | Soligac   | IONES    | YAN BELTRAN                                              |
|                                           | Obligaciones                          |                              |                    |           |          | IVA LEON FELIPE                                          |
|                                           | Presione Confirmar para agregar las o | blgaciones                   |                    |           |          | IVA LEON FELIPE                                          |
|                                           |                                       |                              |                    |           |          | VISORA COMPANIA DE SEGUROS SAS                           |
|                                           |                                       |                              |                    |           |          | ANIZACION PARA LA RECREACION Y EL DEPORTI                |
|                                           |                                       |                              |                    |           |          | 80                                                       |
|                                           |                                       |                              |                    |           |          | SADO LOPEZ JESUS HILARIO                                 |
|                                           |                                       |                              |                    |           |          | A ADRIANA CASTILLO RUALES                                |
|                                           |                                       |                              |                    |           |          | MENSA JERIA CONFIDENCIAL S.A.                            |
|                                           |                                       |                              |                    |           |          | RERA YEPEZ JULIO CESAR                                   |
|                                           |                                       |                              |                    | Confirmar | Cancelar | LA GARCIA MARIA ALEJANDRA                                |
|                                           |                                       |                              |                    |           |          | AND MULAND FREDY DANILO                                  |

Figura 15. Ventana ingreso a egresos a la opción masivos.

Para realizar un egreso con la funcion *Masivo*, se aplican los mismos pasos al inicio de un egreso normal que son:

- Se pulsa el boton insertar 💿 para abrir la ventana de generacion del egreso.
- Se diligencian los campos obligatorios como lo son la fecha, numero de cheque si aplica, una breve descripcion del pago a realizar, nit de beneficiario, numero de cuenta bancaria, tipo de medio de pago.
- Seleccionar el checkbox <sup>III</sup> de la opcion *Masivo.*
- seleccionar el boton OBLIGACIONES, y se desplegara la ventana de tipo de obligaciones.

Al ser deplegada la ventana de obligaciones, la cual arrojara todas las deducciones o retenciones que tenga asociado el tercero que no hayan sido canceladas, la herramienta brinda toda clase de filtros para la comodidad y necesidad del funcionario, este mismo puede seleccionar el consecutivo del documento a pagar, marcando los checkbox el que sean necesarios para realizar el pago, y por ultimo se pulsa el boton seleccionar y automaticamente el software tomara todas las obligaciones previamente seleccionadas.

|--|--|

|      | Sele | ect Obligacion De  | etalle             |            |      |                                 |              |        |           |          |              | <b>X</b>          | MINISTRATOR 2016            |
|------|------|--------------------|--------------------|------------|------|---------------------------------|--------------|--------|-----------|----------|--------------|-------------------|-----------------------------|
| J    | ¥    | Buscar en Tipo de  | Obligacion - valor | Todos      |      | •                               |              |        |           |          |              |                   | Administrator Cerrar sesi   |
| N DI |      | Tipo de Obligacion | Consecutivo        | Fecha      | ltem | Descripcion                     | Valor        | Pagado | Retencion | Deducido | Neto a Pagar | Entidad           |                             |
| ac   |      | Retencion          | 2016.ALC.01.006759 | 13/05/2016 | 0001 | ARRENDAMIENTO BIENES INMIUEBLES | 155.909,00   | 0,00   | 0,00      | 0,00     | 155.909,00   | ADMINISTRACION    |                             |
|      |      | Retencion          | 2016.ALC.01.007554 | 06/09/2016 | 0001 | ARRENDAMIENTO BIENES INMIUEBLES | 70.000,00    | 0,00   | 0,00      | 0,00     | 70.000,00    | ADMINISTRACION    |                             |
|      | 2    | Retencion          | 2016.ALC.01.007603 | 07/09/2016 | 0001 | ARRENDAMIENTO BIENES INMIUEBLES | 77.955,00    | 0,00   | 0,00      | 0,00     | 77.955,00    | ADMINIST RACION   |                             |
|      |      | Retencion          | 2016.ALC.01.003493 | 07/06/2016 | 0001 | ARRENDAMIENTO BIENES INMIUEBLES | 93.722,00    | 0,00   | 0,00      | 0,00     | 93.722,00    | ADMINIST RACION   |                             |
|      |      | Retencion          | 2016.ALC.01.004836 | 16/08/2016 | 0001 | ARRENDAMIENTO BIENES INMIUEBLES | 140.000,00   | 0,00   | 0,00      | 0,00     | 140.000,00   | ADM IN IST RACION | ficiario                    |
|      |      | Retencion          | 2016.ALC.01.005127 | 17/08/2016 | 0001 | ARRENDAMIENTO BIENES INMIUEBLES | 77.955,00    | 0,00   | 0,00      | 0,00     | 77.955,00    | ADMINISTRACION    | CIPAL DE IPIALES            |
|      |      | Retencion          | 2016.ALC.01.001222 | 21/06/2016 | 0001 | ARRENDAMIENTO BIENES INMIUEBLES | 199.500,00   | 0,00   | 00,0      | 0,00     | 199.500,00   | ADMINISTRACION    | CIPAL DE IPIALES            |
|      | ۲    | Retencion          | 2016.ALC.01.001246 | 22/06/2016 | 0001 | ARRENDAMIENTO BIENES INMIUEBLES | 220.133,00   | 0,00   | 00,0      | 0,00     | 220.133,00   | ADMINISTRACION    | CIPAL DE IPIALES            |
|      |      | Retencion          | 2016.ALC.01.003335 | 23/03/2016 | 0001 | COMPRA BIENES GRAVADOS REGIMEN  | 2.061.132,00 | 0,00   | 00,0      | 0,00     | 2.061.132,00 | ADMINISTRACION    | CIPAL DE IPIALES            |
|      |      | Retencion          | 2016.ALC.01.002519 | 04/08/2016 | 0001 | COMPRA DE COMBUSTIBLES          | 4.041,00     | 0,00   | 00,0      | 0,00     | 4.041,00     | ADMINISTRACION    | en l                        |
|      | ۲    | Retencion          | 2016.ALC.01.007843 | 13/09/2016 | 0001 | COMPRA DE COMBUSTIBLES          | 28.032,00    | 00,0   | 00,0      | 0,00     | 28.032,00    | ADMINISTRACION    | en l                        |
|      |      | Retencion          | 2016.ALC.01.007848 | 13/09/2016 | 0001 | COMPRA DE COMBUSTIBLES          | 5.527,00     | 0,00   | 00,0      | 0,00     | 5.527,00     | ADMINISTRACION    | ELIPE                       |
|      |      | Retencion          | 2016.ALC.01.007221 | 23/08/2016 | 0001 | COMPRA DE COMBUSTIBLES          | 18.889,00    | 00,0   | 00,0      | 0,00     | 18.889,00    | ADMINISTRACION    | ELIPE                       |
|      |      | Retencion          | 2016.ALC.01.007227 | 23/08/2016 | 0001 | COMPRA DE COMBUSTIBLES          | 4.776,00     | 00,0   | 00,0      | 0,00     | 4.776,00     | ADMINISTRACION    | MPANIA DE SEGUROS SAS       |
|      |      | Retencion          | 2016.ALC.01.007205 | 03/06/2016 | 0001 | COMPRA Y OTROS INGRESOS TRIBUT  | 391.825,00   | 00,0   | 00,0      | 0,00     | 391.825,00   | ADMINISTRACION    | PARA LA RECREACION Y EL DEP |
|      |      |                    |                    |            |      | 8 8                             | • •          |        |           |          |              |                   |                             |
|      |      |                    |                    |            |      |                                 |              |        |           |          |              |                   | Z JESUS HILARID             |
| I.   |      |                    |                    |            |      |                                 |              |        |           |          |              |                   | CASTILLO RUALES             |
|      |      |                    |                    |            |      |                                 |              |        |           | C - 1    |              |                   | CONFIDENCIAL S.A.           |
|      |      |                    |                    |            |      |                                 |              |        |           | Seleco   | ionar        | Cancelar          | JULIO CESAR                 |

Figura 16. Ventana ingreso al módulo de egresos a la opción seleccionar.

Para terminar el egreso se pulsa el boton <sup>Confirmar</sup> y quedara guardado el egreso, este mismo podra ser consultado las veces que sea necesario para la satisfaccion del funcionario.

## 6.2. GESTIÓN DE TRASLADOS BANCARIOS

En este ítem se registran todos los traslados bancarios que la entidad genere en la vigencia actual.

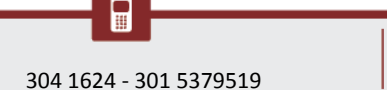

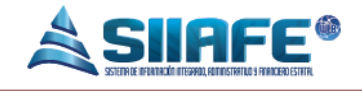

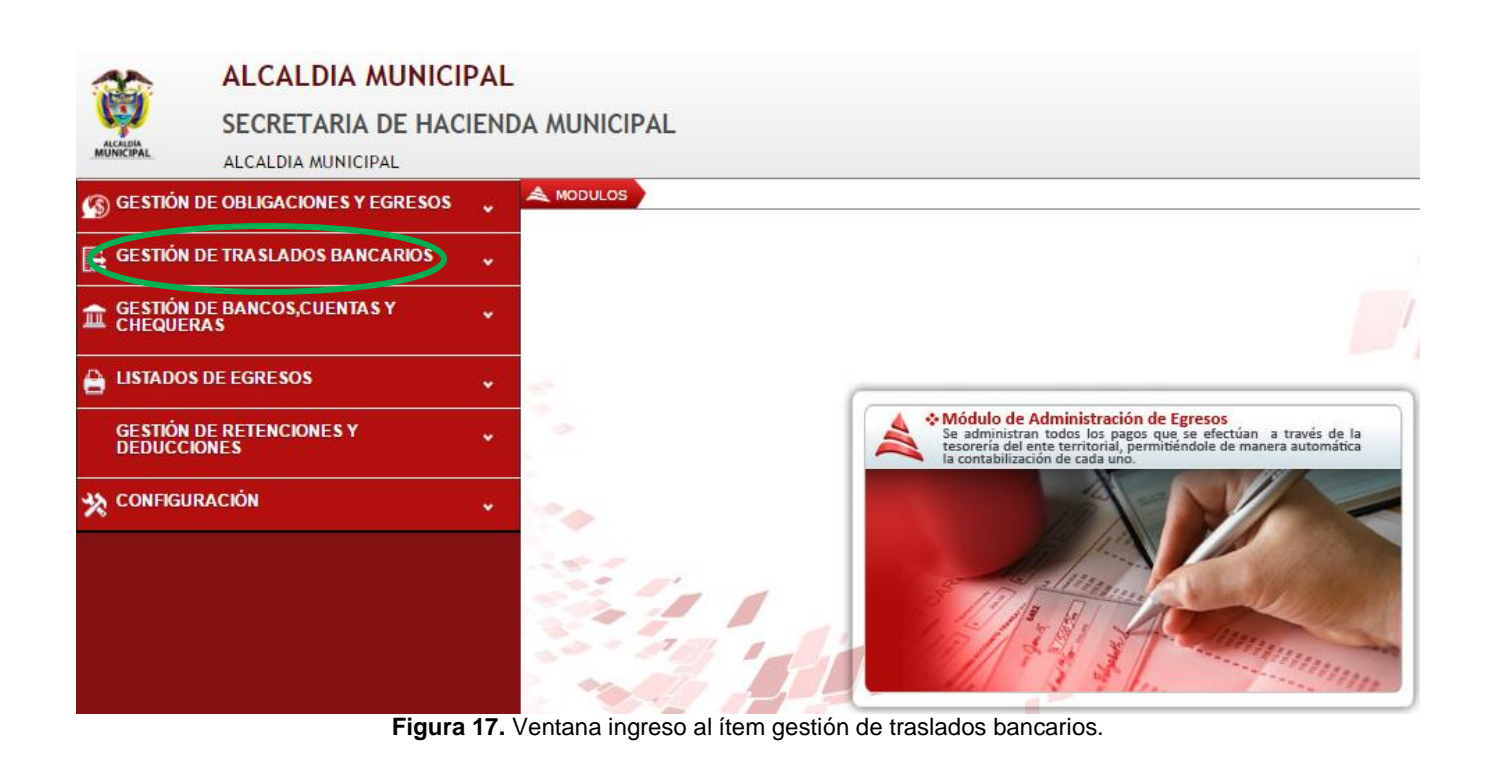

## 6.2.1. ADMINISTRACIÓN DE TRASLADOS BANCARIOS

Se presiona el icono para agregar un traslado nuevo.

| ALCAL                              | DIA MUNICIPAL      |             |                             |                             |              |           |                |          |
|------------------------------------|--------------------|-------------|-----------------------------|-----------------------------|--------------|-----------|----------------|----------|
| SECRET                             | ARIA DE HACIEND/   | A MUNICIPAL |                             |                             |              |           |                |          |
| MUNICIPAL ALCALDIA                 | MUNICIPAL          |             |                             |                             |              |           |                |          |
| 🚯 GESTIÓN DE OBLIGACIO             | DNES Y EGRESOS 🖕 🦉 |             | ÓN DE TRASLADOS BANCARIOS A | DMINISTRACIÓN TRASLADOS BAY | CARIDS       |           |                |          |
| GESTIÓN DE TRASLADO                | DS BANCARIOS 🗸     | Trasl       | ado Bancario                | DIOC                        |              |           |                | x        |
| Administración Trasl               | ados Bancarios     |             | ormación Ceneral            |                             |              |           |                |          |
| GESTIÓN DE BANCOS,C<br>CHEQUERAS   | UENTAS Y           | Modif. Co   | Traslado                    | Fecha                       | Centro Costo | No.Cheque | Valor Traslado |          |
| E LISTADOS DE EGRESOS              | \$ v               | Des         | scripción                   | 09/12/2016                  | Seleccione   | • 0       |                | 0,00     |
| GESTIÓN DE RETENCIO<br>DEDUCCIONES | NESY 🗸             |             |                             |                             |              |           |                |          |
| X CONFIGURACIÓN                    | ¥                  |             | enta Origen                 |                             |              | <u>li</u> |                |          |
|                                    |                    |             | enta                        | Descripción                 |              | Banco     |                |          |
|                                    |                    |             |                             | 0                           |              |           |                |          |
|                                    |                    | Cu          | enta Destino                |                             |              |           |                |          |
|                                    |                    | Cue         | enta                        | Descripción                 |              | Banco     |                | _        |
|                                    |                    | 2           |                             |                             |              |           |                |          |
|                                    |                    |             |                             |                             |              |           |                |          |
|                                    |                    |             |                             |                             |              |           | Confirmar      | Cancelar |
|                                    |                    |             |                             |                             |              |           |                |          |

Figura 18. Ventana agregar un traslado bancario.

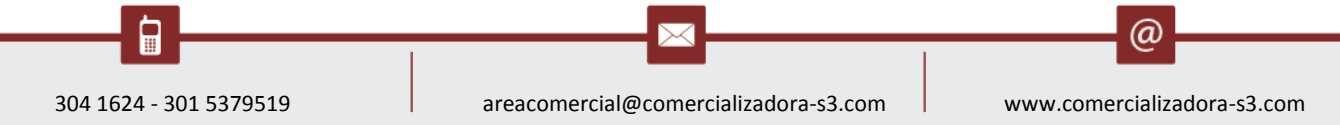

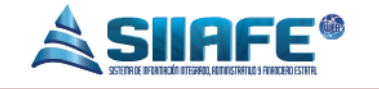

Se utiliza este icono para imprimir un listado de traslados bancarios, donde lo podemos listar con corte a una fecha deseada y generada en PDF o XLS.

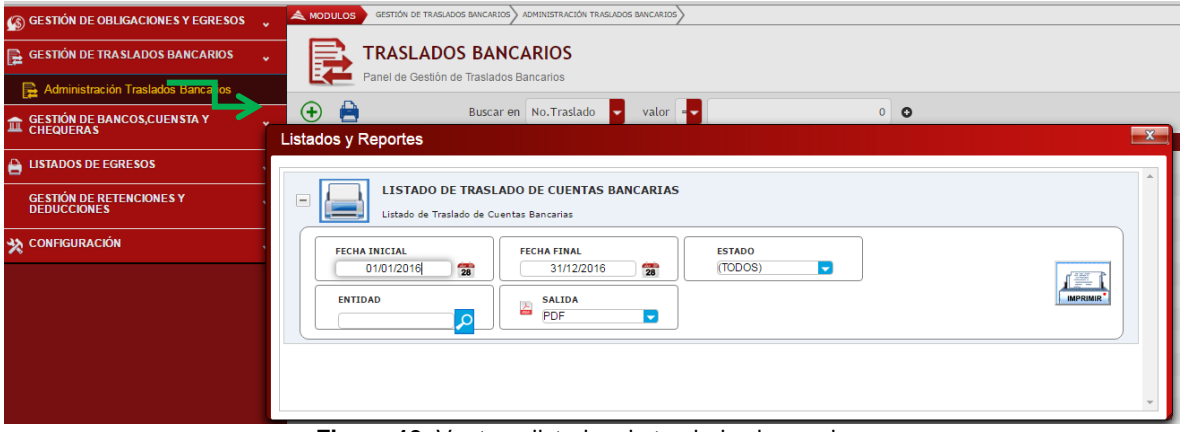

Figura 19. Ventana listados de traslados bancarios.

En este ítem, en la opción **buscar en**, podemos obtener varias alternativas de como buscar un traslados bancarios de acuerdo a: N° traslado, fecha, descripción, cuenta de origen, cuenta destino y estado.

| 🚳 GESTIÓN DE OBLIGACIONES Y EGRESOS                    | • | 🙈 мос   |              | GESTIÓN   | DE TRASLA  | DOS BANCARIOS A | DMINISTRACIÓN TRASLADO   | DS BANCARIOS |    |
|--------------------------------------------------------|---|---------|--------------|-----------|------------|-----------------|--------------------------|--------------|----|
| GESTIÓN DE TRASLADOS BANCARIOS                         | • |         | <b>•</b> T   | RAS       | LADO       | S BANCA         | RIOS                     |              |    |
| Administración Traslados Banectios                     |   |         |              | anel de ( | Gestion    | de Traslados Ba | ancarios                 |              |    |
| ESTIÓN DE BANCOS,CUENSTA Y GESTIÓN DE BANCOS,CUENSTA Y | • | $\odot$ |              |           |            | Buscar en       | No.Traslado              | valor =      |    |
|                                                        |   | Modif.  | Consul.      | Anul.     | Dup.       | No.Traslado     | Fecha                    | Fecha        | С  |
| 🔒 LISTADOS DE EGRESOS                                  | • |         | ₽            | Ø         | <u>الم</u> | 2016.ALC.01.0   | Descripción              | 29/08/2016   | 24 |
|                                                        |   |         | $\mathbf{P}$ | Ø         | <u>الم</u> | 2016.ALC.01.0   | Cuenta Origen            | 29/08/2016   | 05 |
| GESTION DE RETENCIONES Y<br>DEDUCCIONES                | * |         | $\mathbf{P}$ | Ø         | 4          | 2016.ALC.01.0   | Cuenta Destino<br>Estado | 02/08/2016   | 03 |
|                                                        |   |         |              |           | 1          | 2016.ALC.01.0   | 00151                    | 02/08/2016   | 03 |
| X CONFIGURACIÓN                                        | * |         | 0            | õ         | 4          | 2016.ALC.01.0   | 00150                    | 02/08/2016   | 03 |

Figura 20. Ventana ingreso a la opción buscar en.

@

Pág.

17

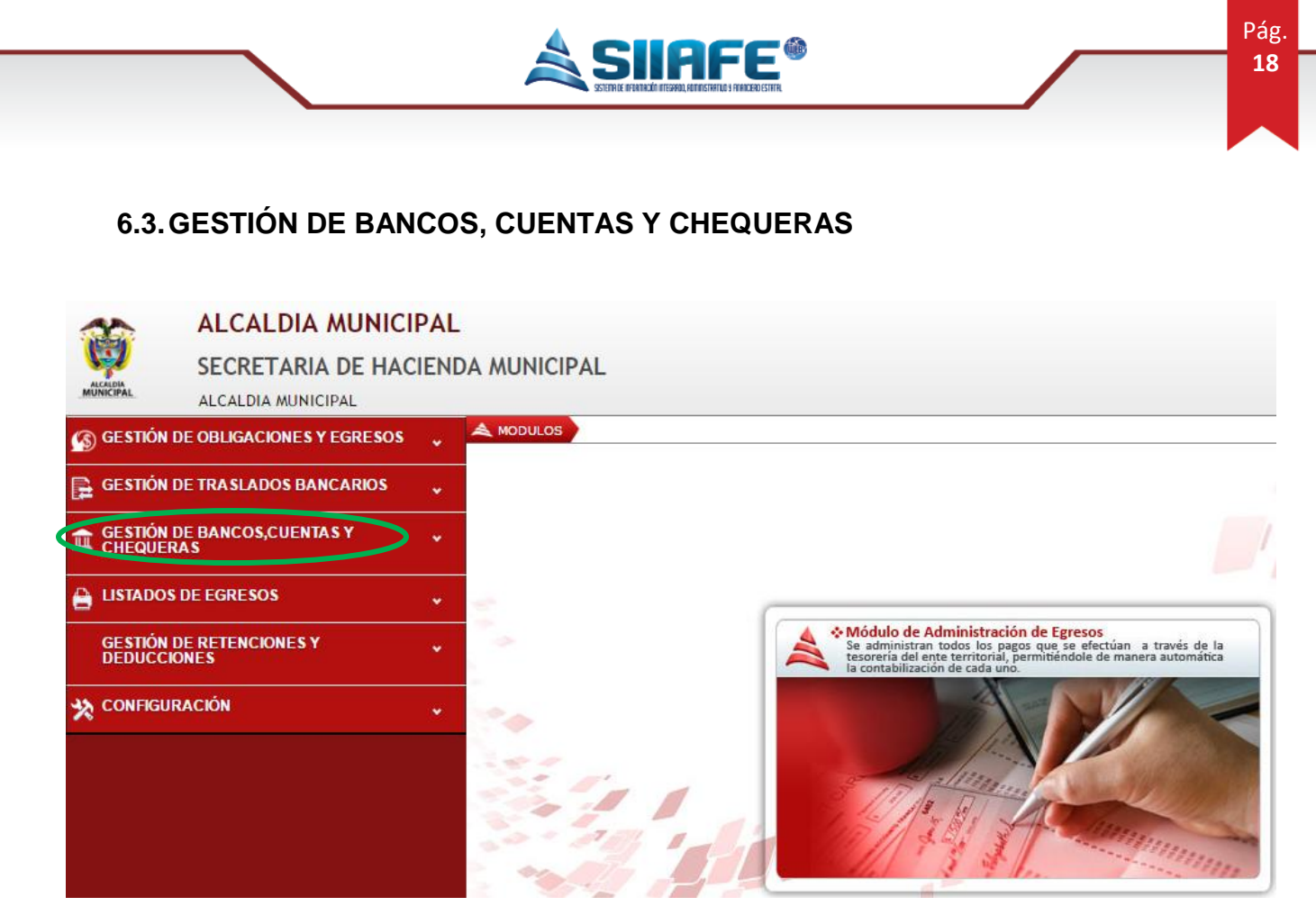

Figura 21. Ventana ingreso a la opción buscar en.

En este ítem se despliegan todo lo que se relaciona con las entidades bancarias, cuentas corrientes y de ahorros que tiene la entidad, además relación de pagos que se hayan realizado con cheques.

## 6.3.1. ADMINISTRACIÓN DE ENTIDADES GIRADORAS

|   | S GESTIÓN DE OBLIGACIONES Y EGRESOS      | •   | A MODULOS                                                                                                    |
|---|------------------------------------------|-----|----------------------------------------------------------------------------------------------------|
|   | 🕞 GESTIÓN DE TRASLADOS BANCARIOS         |     | -                                                                                                    |
|   | GESTIÓN DE BANCOS,CUENSTA Y<br>CHEQUERAS |     |                                                                                                    |
| < | Administración de Entidades Giradoras    |     |                                                                                                    |
|   | Administración de Cuentas Giradoras      |     | A Módulo de Administración de Egresos     Se administran todos los pagos que se efectúan a través de la tesoreria del ente territorial, permitiéndole de manera automática |
|   | Administración de Cheques                |     | la contabilización de cada uno.                                                                                                    |
|   | F                                        | iau | <b>ra 22.</b> Ventana ingreso a entidades giratorias.                                                                                                    |

Aquí se crean todas las entidades giradoras (bancarias), que la entidad tiene cuentas bancarias.

304 1624 - 301 5379519 areacomercial@comercializadora-s3.com www.comercializadora-s3.com

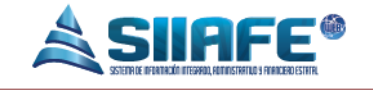

Se presiona el icono 🕒 para agregar una entidad giratoria nueva.

|                       | ALCALDIA MUNIC                | IPAL       |                                  |                                            |                    |
|-----------------------|-------------------------------|------------|----------------------------------|--------------------------------------------|--------------------|
| <b>V</b>              | SECRETARIA DE HAG             | CIENDA MUN | ICIPAL                           |                                            |                    |
| MUNICIPAL             | ALCALDIA MUNICIPAL            |            |                                  |                                            |                    |
| 🚯 GESTIÓN D           | DE OBLIGACIONES Y EGRESOS     | V AMODUL   | GESTIÓN DE BANCOS, CUENTAS Y CHE | QUERAS ADMINISTRACIÓN DE ENTIDADES GIRADOR | us>                |
| 🕞 GESTIÓN D           | DE TRASLADOS BANCARIOS        |            | ENTIDADES GIRAD                  | ORAS                                       |                    |
|                       | DE BANCOS,CUENTAS Y<br>AS     |            | Panel de Gestion de Entidades    | Giradoras                                  | X                  |
| Adminis<br>Giradora   | stración de Entidades         | Modif.     | Información Gener                | al                                         |                    |
| 🖨 Adminis             | stración de Cuentas Giradoras |            | Código                           | Código Sia                                 | Estado             |
| 🖃 Adminis             | stración de Cheques           |            | 0000                             |                                            | Activo             |
| 🔒 LISTADOS            | DE EGRESOS                    |            | Nombre                           |                                            |                    |
| GESTIÓN D<br>DEDUCCIO | DE RETENCIONES Y<br>DNES      | • 🗹        | Super Bancario                   | Identificación Bancaria                    | a                  |
| X CONFIGUR            | RACIÓN                        | → 🗹        | 0                                | *                                          |                    |
|                       |                               |            |                                  |                                            |                    |
|                       |                               |            |                                  |                                            |                    |
|                       |                               |            |                                  |                                            | Confirmar Cancelar |
|                       |                               |            | × 0023                           | BARCO DE OCCIDENTE                         |                    |

Figura 23. Ventana agregar entidades giratorias.

Se utiliza este icono para imprimir un listado de entidades giradoras, donde lo podemos listar los bancos y sucursales que la Alcaldía maneja y se generada en PDF o XLS.

| 🚳 GESTIÓN DE OBLIGACIONES Y EGRESOS 🖕                   | MODULOS GESTIÓN DE BANCOS, CUENSTA Y CHEQUEANS À ADMINISTRACIÓN DE ENTIDADES GIRADORAS |   |
|---------------------------------------------------------|----------------------------------------------------------------------------------------|---|
| GESTIÓN DE TRASLADOS BANCARIOS                          | Buscar en Código Valor 🚽 0000 💿 Estado Todos                                           |   |
| ☐ GESTIÓN DE BANCOS,CUENSTA Y     ↓     CHEQUERAS     ↓ | Modif. Consul. Elim. Código . Nombre                                                   |   |
| Administración de Entidades                             | Listados y Reportes                                                                    | x |
| Administración de Cuentas Giradoras                     | LISTADO DE BANCOS Y SUCURSALES                                                         | - |
| Administración de Cheques                               | Listado De Bancos y Sucursales                                                         |   |
| E LISTADOS DE EGRESOS                                   | SALIDA                                                                                 |   |
| GESTIÓN DE RETENCIONES Y                                | PDF<br>PDF<br>XIS                                                                      |   |
| 🗙 CONFIGURACIÓN ,                                       |                                                                                        |   |
|                                                         |                                                                                        |   |
|                                                         |                                                                                        |   |
|                                                         |                                                                                        |   |

Figura 24. Ventana listados de entidades giratorias.

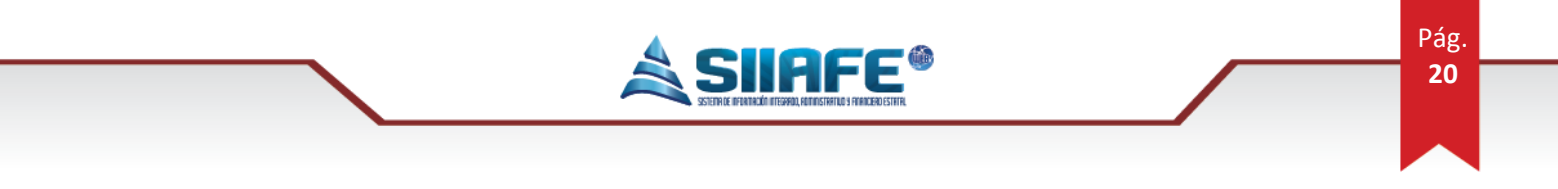

Hay un icono en **buscar en**, donde se puede listar y ubicar por el código del banco o el nombre del mismo.

#### 6.4. ADMINISTRACIÓN DE CUENTAS GIRADORAS

En este ítem se va a registrar todas las cuentas bancarias que la Alcaldía tiene en las diferentes entidades bancarias (giradoras).

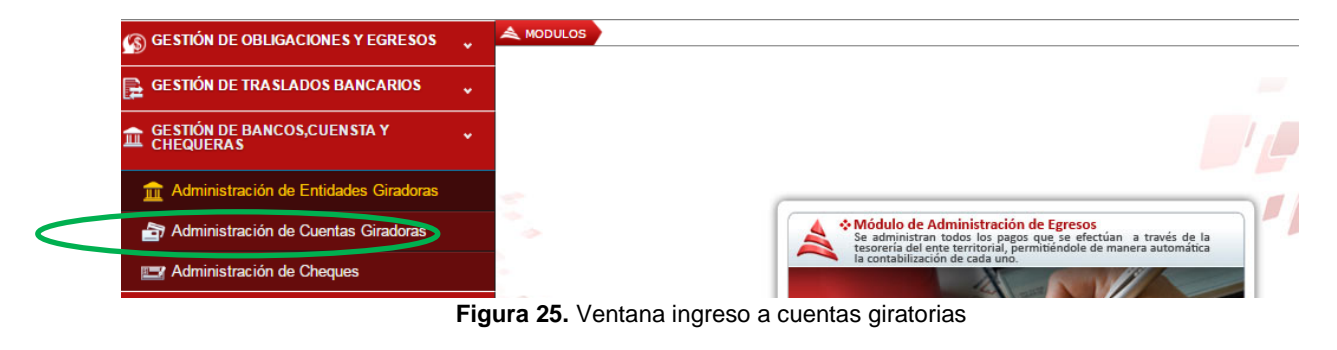

Se presiona el icono 😟 para agregar nuevas cuentas giradoras.

|                    | ALCALDIA MUNICI                | PAL     | _        |                         |                      |             |           |          |
|--------------------|--------------------------------|---------|----------|-------------------------|----------------------|-------------|-----------|----------|
| Ģ                  | SECRETARIA DE HACI             | ENDA MU | NICIF    | Cuenta Bancaria         |                      |             |           |          |
| MUNICIPAL          | ALCALDIA MUNICIPAL             |         |          |                         |                      |             |           |          |
| 🚯 GESTIÓN          | DE OBLIGACIONES Y EGRESOS      | 🖌 🙈 мот | DULOS    | Informacion Gene        | Fstado               |             |           |          |
| 🕞 GESTIÓN          | DE TRASLADOS BANCARIOS         | ·       | 7        |                         | Activo               |             |           |          |
| CHEQUEI            | DE BANCOS,CUENTAS Y<br>RAS     |         | <b>A</b> | Descripcion             |                      |             |           |          |
| Admin<br>Girado    | istración de Entidades<br>oras | Modif.  | Cont     | Codigo de Banco<br>0000 | Nombre de Banc       | :0          |           | lar      |
| 👌 Admin            | istración de Cuentas Girad     |         | 2        | Tercero                 | Nombre               |             |           | CC       |
| Admin 🔤            | istración de Cheques           |         | ~        |                         | <u>~</u>             |             |           |          |
| 🔒 LISTADOS         | S DE EGRESOS                   |         | <b>Q</b> | Parametrización S       | IA                   |             |           | Go       |
| GESTIÓN<br>DEDUCCI | DE RETENCIONES Y<br>IONES      | × 8     | 0        | 00                      |                      |             |           |          |
| 🗙 CONFIGU          | IRACIÓN                        | × 🗹     | 0        | Contabilización         |                      |             |           |          |
|                    |                                |         | P        | Item Vigencia           | Cuenta Contable Desc | cripción    |           | ici      |
|                    |                                |         | <i>P</i> | 0000 2016               | ►                    |             |           | ici      |
|                    |                                |         | 2        | 0000 2016               |                      |             |           | ici      |
|                    |                                |         |          | 0000 2016               | ✓                    |             |           |          |
|                    |                                |         | 0        | 0000 2016               | - 🖉                  |             |           |          |
|                    |                                |         | 0        | 0000 2016               | -                    |             |           | c        |
|                    |                                |         | 2        |                         |                      | Nueva fila] |           | .ci      |
|                    |                                |         | P        |                         |                      |             |           |          |
|                    |                                |         | P        |                         |                      |             | Confirmar | Cancelar |
|                    |                                |         |          |                         |                      |             |           |          |

Figura 26. Ventana agregar cuentas giratorias.

304 1624 - 301 5379519

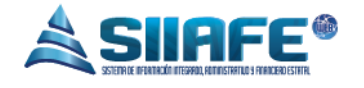

Se utiliza este icono para imprimir un listado de entidades giradoras, donde lo podemos listar las cuentas giradoras que la Alcaldía maneja y se generada en PDF o XLS.

| 🔊 GESTIÓN DE OBLIGACIONES Y EGRESOS      | MODULOS GESTIÓN DE BANCOS, CUENSTA Y CHEQUERAS ADMINISTRACIÓN DE ENTIDADES GIRADORAS |
|------------------------------------------|--------------------------------------------------------------------------------------|
| 🕞 GESTIÓN DE TRASLADOS BANCARIOS 🔍       |                                                                                      |
|                                          | Panel de Gession de Cuentas Giradotas                                                |
| Administración de Entidades<br>Giradoras | Listados y Reportes                                                                  |
| Administración de Cuerconadoras          |                                                                                      |
| Administración de Cheques                | LISTADO CONTRA DARCALAS      Listado Cuentas Bancarias                               |
| 🔒 LISTADOS DE EGRESOS 💦 💦                |                                                                                      |
| GESTIÓN DE RETENCIONES Y<br>DEDUCCIONES  | PDF PDF PDF PDF PDF PDF PDF PDF PDF PDF                                              |
| 🔆 CONFIGURACIÓN                          |                                                                                      |
|                                          |                                                                                      |
|                                          |                                                                                      |
|                                          |                                                                                      |
|                                          | Figura 27. Ventana listados de cuentas giratorias.                                   |

En este ítem, en la opción **buscar en**, podemos obtener varias alternativas de como buscar una cuenta giradora de acuerdo a: Número, descripción, código de banco, nombre de banco.

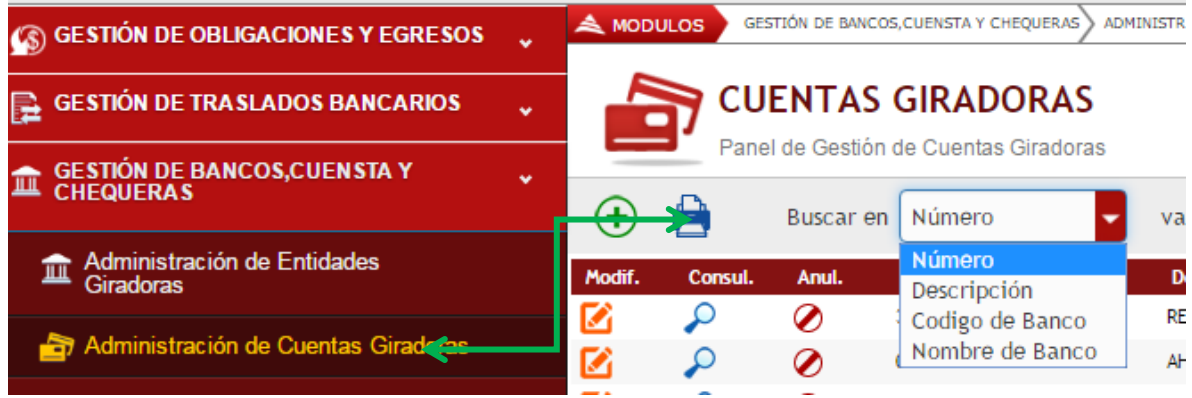

Figura 28. Ventana ingreso a la opción buscar en.

## **6.5. ADMINISTRACION DE CHEQUES**

Este ítem se va alimentando a medida que todo el módulo de gestión de egresos se va digitando, se va cargando el N° de cheque, N° del egreso, cuantía, beneficiario, cuenta bancaria y banco afectado, estado y entidad.

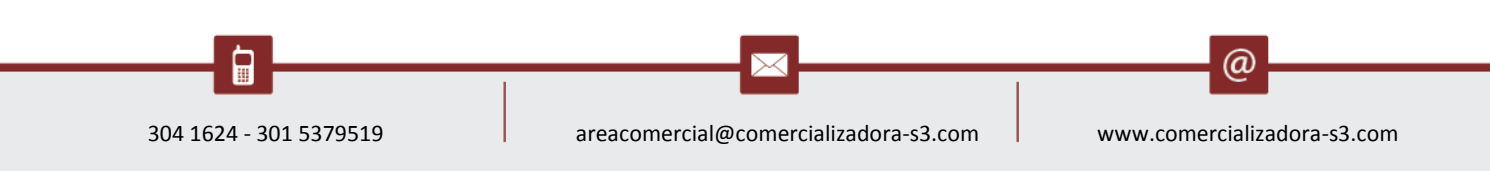

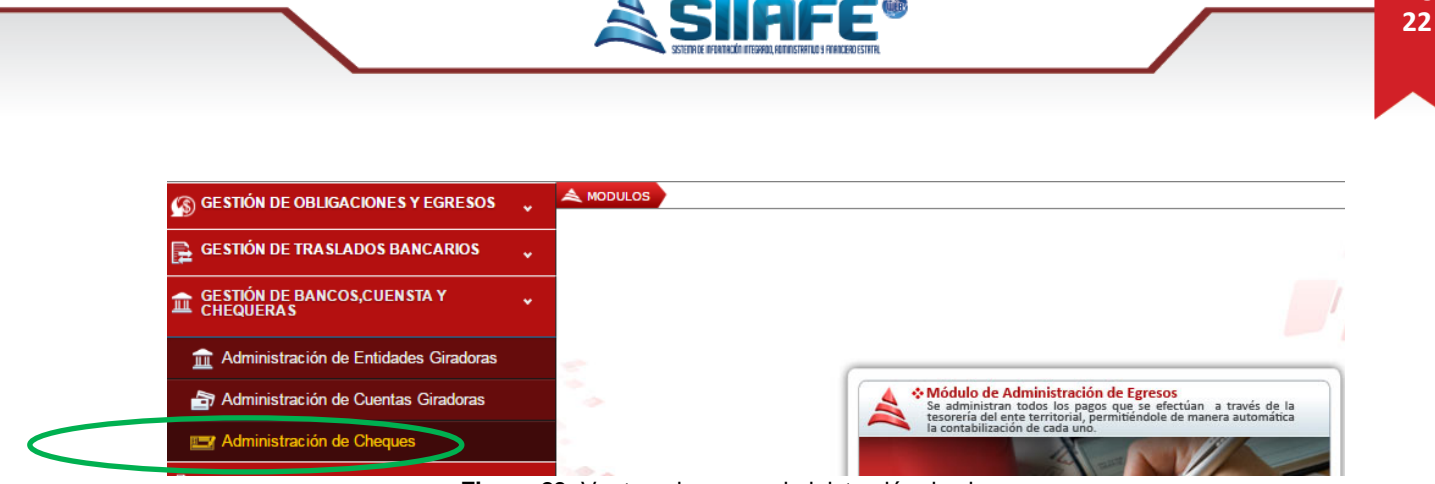

Figura 29. Ventana ingreso administración de cheques.

Pantallazo de cómo se va alimentando el modulo en la opción administración de cheques.

| Ö                                     | ALCALDIA MUNICIP                    |                       | INICIE  |                     |          |                |                        |                            |            |              |                                  |                 | ADMINISTRACION CENTRAL<br>ADMINISTRATOR 2016 |
|---------------------------------------|-------------------------------------|-----------------------|---------|---------------------|----------|----------------|------------------------|----------------------------|------------|--------------|----------------------------------|-----------------|----------------------------------------------|
|                                       | SECKETAKIA DE HACII                 |                       | JNICIP  | AL                  |          |                |                        |                            |            |              |                                  |                 | Administrator Cerrar                         |
|                                       | ALCALDIA MUNICIPAL                  | A 110                 |         | GESTIÓN DE BANCOS ( | UENTAS Y |                | INISTRACIÓN DE ENTIDAD | ES GIRADORAS               |            |              |                                  |                 |                                              |
|                                       | ON DE OBLIGACIONES Y EGRESOS        | *                     | DOLOS   | 0101101101101000,0  |          |                |                        |                            |            |              |                                  |                 |                                              |
| ο ο ο ο ο ο ο ο ο ο ο ο ο ο ο ο ο ο ο | ÓN DE TRASLADOS BANCARIOS           | 5                     |         | ADMINISTR           | ACIĆ     | N DE CH        | EQUES                  |                            |            |              |                                  |                 |                                              |
| GESTIÓ<br>CHEQU                       | ÓN DE BANCOS,CUENTAS Y<br>JERAS     |                       | Busca   | r en No.cheque      | acion de | valor          | -                      | 0                          | O Est      | ado Todos    | •                                |                 |                                              |
| 🟦 Adm<br>Gira                         | ninistración de Entidades<br>idoras |                       |         | No.cheque No        | .Egreso  | Valor          | Concepto               |                            |            | Beneficiario | Nombre                           | Cuenta Bancaria | Banco                                        |
| <b>~</b>                              |                                     | ₽                     | <u></u> | 800197268           | 174      | 3.221.103,00   | PAGO RETENCION EN L    | A FUENTE Y RT IVA MES DE / | ABRIL 2016 | 800197268    | DIRECCION DE IMPUESTOS Y ADUANAS | 888-064604-90   | BANCOLOMBIA S. A.                            |
| 👌 Adm                                 | ninistracion de Cuentas Giradoras   | ₽                     | <u></u> | 96988898            | 3180     | 665.814,00     | SEGUNDO PAGO CONTI     | RATO 250-2016 SUMINISTRO   | SERVICIO   | 800162003    | MC MENSAJERIA CONFIDENCIAL S.A.  | 445-020852      | BANCO BBVA COLOMBIA                          |
| 🖃 Adm                                 | ninistración de Cheques 💳 🔶         | P                     | <u></u> | 9698901             | 3179     | 1.987.500,00   | PRIMER PAGO CONTRA     | TO 545-2016 PRESTACION SE  | ERVICIOS   | 87102946     | CABRERA YEPEZ JULIO CESAR        | 445-020852      | BANCO BBVA COLOMBIA                          |
|                                       | OOS DE EGRESOS                      | ₽                     | <u></u> | 9698900             | 3182     | 944.350,00     | TERCER PAGO CONTRA     | TO 374-2016 PRESTACION S   | ERVICIOS   | 1085920126   | DELGADO LOPEZ JESUS HILARIO      | 445-020852      | BANCO BBVA COLOMBIA                          |
| ,                                     |                                     | P                     | 2       | 9698899             | 3181     | 1.486.650,00   | SEGUNDO PAGO CONTI     | RATO 476- 2016 PRESTACION  | SERVICI    | 27214020     | SOFIA ADRIANA CASTILLO RUALES    | 445-020852      | BANCO BBVA COLOMBIA                          |
| GE STIÓ<br>DEDUC                      | ÓN DE RETENCIONES Y<br>CCIONES      | <b>~</b>              | 2       | 9698897             | 3176     | 1.198.400,00   | CONSTITUYE AVANCE      | 91 POR DESPLAZAMIENTO A    | BOGOTA     | 75094273     | REVELO JIMENEZ VICTOR HUGO       | 445-020852      | BANCO BBVA COLOMBIA                          |
|                                       |                                     | <b>P</b>              | 2       | 9698896             | 3173     | 2.652.283,00   | UNICO PAGO CONTRAT     | O 490-2016 PRESTACION SE   | RVICIOS P  | 1085274205   | BURGOS MONTILLA ALEJANDRA CAROLI | 445-020852      | BANCO BBVA COLOMBIA                          |
| CONFIC                                | GURACIÓN                            | <ul> <li>₽</li> </ul> | 2       | 9698895             | 3172     | 502.208,00     | PAGO PRIMA DE SERVIO   | IOS FUNCIONARIO MUNICIPI   | O DE IPIA  | 87216204     | CORDOBA MORENO MIGUEL            | 445-020852      | BANCO BBVA COLOMBIA                          |
|                                       |                                     | ₽                     | <u></u> | 9698894             | 3166     | 1.776.500,00   | CUARTO PAGO CONTRA     | ATO 318-2016 PRESTACION S  | ERVICIOS   | 1085908009   | JACOME PATI? JULIO DAVID         | 445-020852      | BANCO BBVA COLOMBIA                          |
|                                       |                                     | ₽                     | 1       | 9698893             | 3163     | 1.402.500,00   | SEGUNDO PAGO CONTI     | RATO 456-2016 PRESTACION   | SERVICI    | 1085903949   | PAREDES CABRERA MARIO ANDRES     | 445-020852      | BANCO BBVA COLOMBIA                          |
|                                       |                                     | $\sim$                | 14      | 9698892             | 3162     | 2.259.640,00   | SEGUNDO PAGO CONTI     | RATO 288-2016 POR SUMINIS  | TRO ARTI   | 36861046     | ACOSTA VIRACACHA LIZ JOHANA      | 445-020852      | BANCO BBVA COLOMBIA                          |
|                                       |                                     | ₽                     | 1       | 6147934             | 3160     | 331.135.940,00 | PAGO CAPITAL E INTER   | RESES CREDITO 00157486092  | 2 BANCO    | 860002964    | BANCO DE BOGOTA S.A.             | 053-03172-0     | MEGABANCO                                    |
|                                       |                                     | ₽                     | 1       | 6147933             | 3143     | 1.215.500,00   | PAGO CONTRATO 324-     | 2016 PRESTACION SERVICIOS  | TECNIC     | 36860622     | ROSERO MU?Z CAROLINA             | 053-03172-0     | MEGABANCO                                    |
|                                       |                                     | ₽                     | 1       | 6147932             | 3142     | 2.323.600,00   | CONSTITUCION AVANC     | E 087 DESPLAZAMIENTO A L   | A CIUDAD   | 13008465     | ROMERO SANCHEZ RICARDO           | 053-03172-0     | MEGABANCO                                    |
|                                       |                                     | ₽                     | <u></u> | 6147931             | 3126     | 1.328.494,00   | REMBOLSO CAJA MENO     | R SEGUN RESOLUCION NRO.    | 833        | 13017932     | JACHO CHALAPUD JUAN CARLOS       | 053-03172-0     | MEGABANCO                                    |
|                                       |                                     | ₽                     | 4       | 6147931             | 3126     | 1.716.399,00   | REMBOLSO CAJA MENO     | R SEGUN RESOLUCION NRO.    | 833        | 13017932     | JACHO CHALAPUD JUAN CARLOS       | 053-03172-0     | MEGABANCO                                    |
|                                       |                                     | $\sim$                | 2       | 6147930             | 3080     | 2.681.300,00   | PAGO SERVICIO DE TEL   | EFONIA CELULAR ADMINIST    | RACION C   | 830122566    | MOVISTAR                         | 053-03172-0     | MEGABANCO                                    |
|                                       |                                     | ₽                     | 2       | 6147929             | 3079     | 944.350,00     | TERCER PAGO CONTRA     | TO 338-2016 PRESTACION S   | ERVICIOS   | 1053812649   | TRIANA RODRIGUEZ ANGELA CATALINA | 053-03172-0     | MEGABANCO                                    |
|                                       |                                     | 2                     | 1       | 6147928             | 3078     | 654.500,00     | PRIMER PAGO CONTRA     | TO 527-2016 PRESTACION SE  | RVICIOS    | 1004549850   | REVELO MORENO LUIS MIGUEL        | 053-03172-0     | MEGABANCO                                    |
|                                       |                                     |                       | 1       | 6147927             | 3022     | 3.570.000.00   | SEPTIMO PAGO CONTR     | ATO 185-2016 PRESTACION S  | SERVICIO   | 900805922    | CONSULTORES FORENSES ESPECIALIZA | 053-03172-0     | MEGABANCO                                    |

En este ítem, en la opción **buscar en**, podemos obtener varias alternativas de como buscar un pago por cheque de acuerdo a: N° cheque, cuenta bancaria, banCod (código de banco), beneficiario, nombre de beneficiario y entidad.

....

@

Pág.

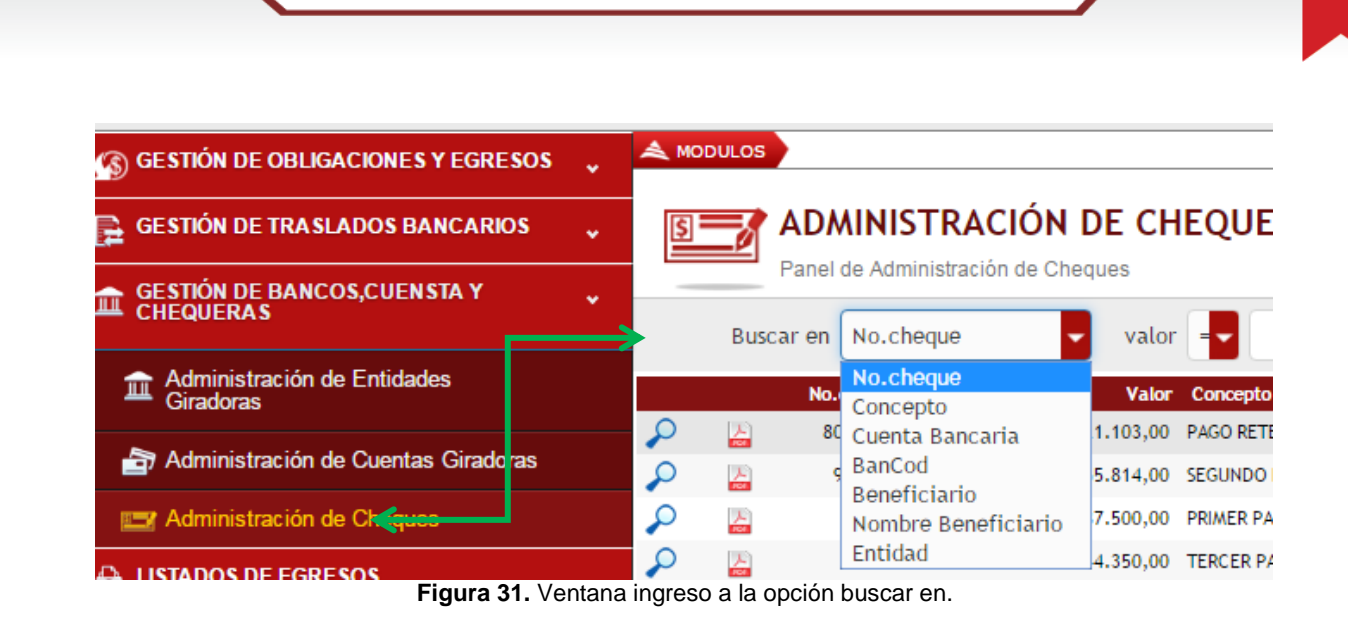

HFF

Pág.

23

#### 7. LISTADOS DE EGRESOS

En este ítem se puede listar los egresos desde varias particularidades, como a continuación se relaciona.

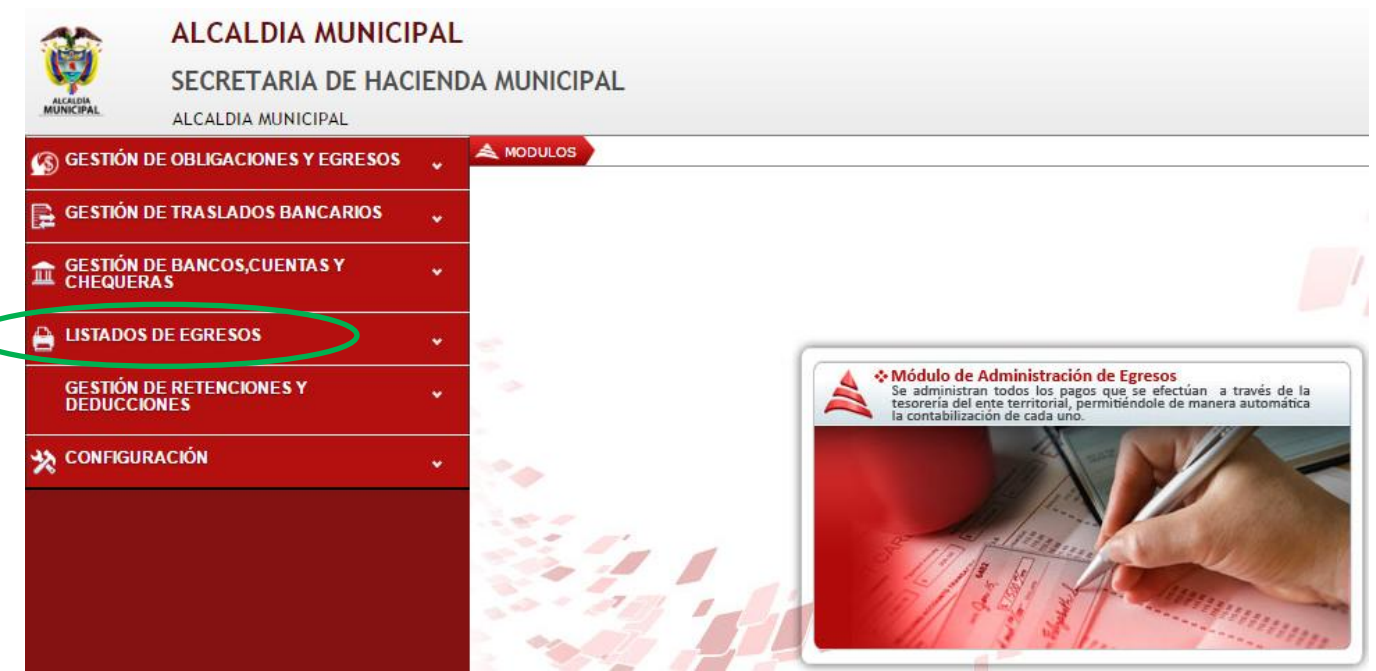

Figura 32. Ventana ingreso a listados de egresos.

304 1624 - 301 5379519 areacomercial@comercializadora-s3.com www.comercializadora-s3.com

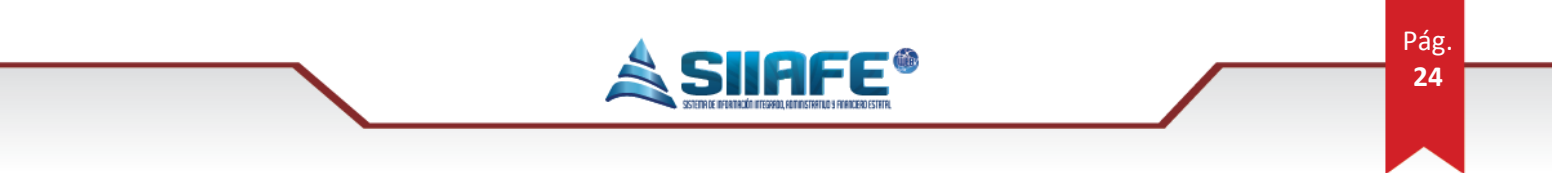

### 7.1. LISTADOS DE TESORERÍA DE EGRESOS

En este ítem podemos generar listado de egresos, obligaciones de cuenta por pagar, deducciones, traslados y parámetros del sistema.

Estos listados se pueden generar de acuerdo al egreso realizado: orden de pago, cuenta por pagar, orden de pago de reserva, retención y obligación.

Los archivos que exporta el sistema son en PDF y XLS.

| 🚳 GESTIÓN DE OBLIGACIONES Y EGRESOS 🖕 🎽 | DDULOS                                                             |
|-----------------------------------------|--------------------------------------------------------------------|
| GESTIÓN DE TRASLADOS BANCARIOS 🖕        | Lietados da Tesoraria da Egrasos                                   |
| GESTIÓN DE BANCOS,CUENSTA Y             |                                                                    |
| LISTADOS DE EGRESOS 🗸                   |                                                                    |
| Listados de Tesoreria de Escore         | LISTADOS DE<br>EGRESOS POR PAGAR DEDUCCIONES TRASLADOS DEL SISTEMA |
| GESTIÓN DE RETENCIONES Y<br>DEDUCCIONES | LISTADO GENERAL DE EGRESOS                                         |
| 🗙 CONFIGURACIÓN 🗸                       | Listado General de Egresos                                         |
|                                         | TIPO FECHA INICIAL FECHA FINAL                                     |
|                                         | RANGO DE FECHA  O1/01/2016                                         |
|                                         | TIPO ESTADO BENEFICIARIO                                           |
|                                         | (TODOS) TODOS) (TODOS)                                             |
|                                         | CUENORDEN DE PAGO DETALLAR ENTIDAD                                 |
|                                         | ORDEN PAGO DE RESERVA                                              |
|                                         | RETENCION                                                          |
|                                         | PDF 🔽                                                              |

Figura 33. Ventana listados general de egresos.

## 7.2..GESTIÓN DE RETENCIONES Y DEDUCCIONES

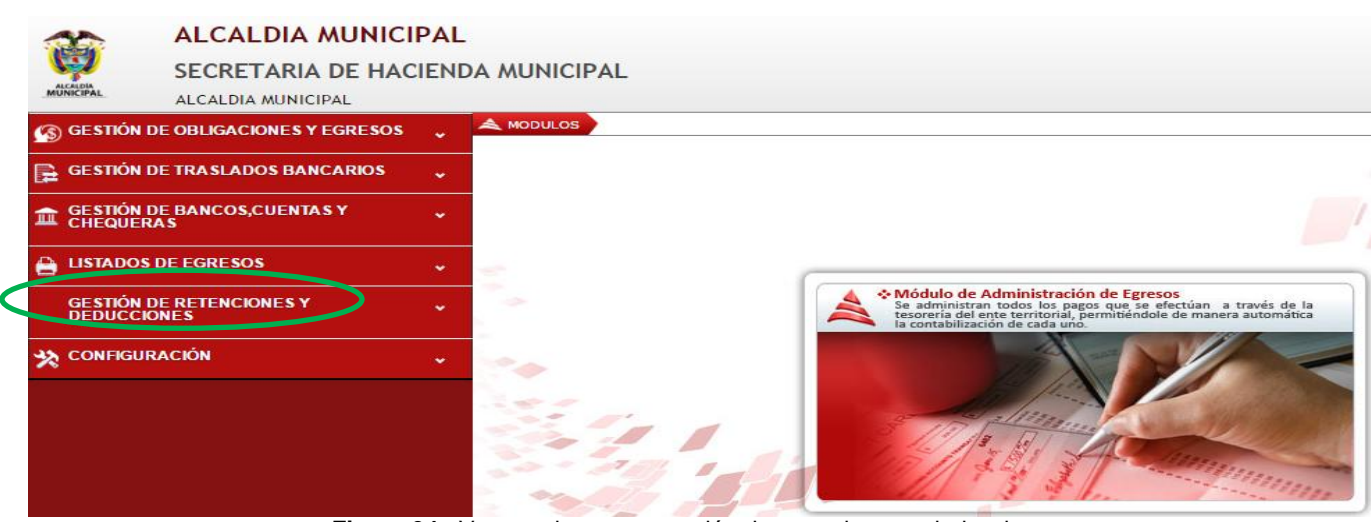

Figura 34. Ventana ingreso a gestión de retenciones y deducciones.

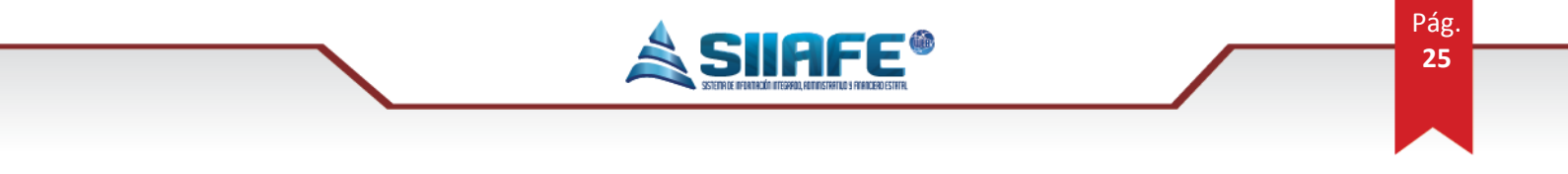

Este ítem se va alimentando a medida que se va generando los egresos (pagos).

#### 7.2.1. RETENCIONES

Además en la opción **buscar en**: podemos buscar una retención de acuerdo al N° retención, descripción, CC/NIT tercero, nombre tercero, código de deducción, descripción deducción, centro de costo.

| S GESTIÓN DE OBLIGACIONES Y EGRESOS      | • | A MODULOS                                             |          |
|------------------------------------------|---|-------------------------------------------------------|----------|
| GESTIÓN DE TRASLADOS BANCARIOS           | • |                                                       |          |
| GESTIÓN DE BANCOS,CUENSTA Y<br>CHEQUERAS | ب | Buscar en No.Retención valor                          | 000000 • |
| LISTADOS DE EGRESOS                      | • | No.Retención<br>Descripción so Descripción            | Fecha C  |
| GESTIÓN DE RETENCIONES Y<br>DEDUCCIONES  |   | C.C/Nit Tercero<br>Nombre Tercero<br>Código Deducción |          |
| Retenciones                              |   | Descripción Deducción<br>Centro Costo                 |          |
| Deducciones                              |   |                                                       |          |
|                                          | • |                                                       |          |

Figura 35. Ventana ingreso a la opción buscar en.

#### 7.2.2. DEDUCCIONES

Aquí se realiza la creación y parametrización de las deducciones que se realizan a terceros con los que se contrae una obligación. Se presiona el icono 🕑 para agregar una deducción

| lueva.                                   |                |                                        |                                 |            |              |            |          |
|------------------------------------------|----------------|----------------------------------------|---------------------------------|------------|--------------|------------|----------|
| ALCALDIA MUNIC                           | CIPAL          |                                        |                                 |            |              |            |          |
| SECRETARIA DE HA                         | ACIENDA MUNICI | IPAL                                   |                                 |            |              |            |          |
| MUNICIPAL ALCALDIA MUNICIPAL             |                |                                        |                                 |            |              |            |          |
| S GESTIÓN DE OBLIGACIONES Y EGRESO       | S 🔪 🌊 MODULOS  | GESTIÓN DE BANCOS, CUENTAS Y CHEQUERAS | ADMINISTRACIÓN DE ENTIDADES GIR | ADORAS     |              |            |          |
|                                          |                | DEDUCCION                              |                                 |            |              |            |          |
| GESTION DE TRASLADOS BANCARIOS           | × %            |                                        |                                 |            |              |            |          |
| GESTIÓN DE BANCOS,CUENTAS Y<br>CHEQUERAS |                | Deduccion                              |                                 |            |              |            | X        |
|                                          | <b></b> >> 🖕   |                                        |                                 |            |              |            |          |
| LISTADOS DE EGRESOS                      | * Modif. Con   | Informacion General                    |                                 |            |              |            |          |
| GESTIÓN DE RETENCIONES Y                 | 🔪 🗹 🔎          | No.Deducción                           | Clase                           |            |              |            |          |
| DEDUCCIONES                              |                |                                        |                                 |            |              |            |          |
| Retenciones                              |                | Vescripcion                            |                                 |            |              |            |          |
| 🗟 Deducciones                            |                | C C/NIT Tercero                        | Nombre de Terce                 |            |              |            |          |
|                                          |                | *                                      |                                 |            |              |            |          |
|                                          | 🗹 🔎            | Cuenta PUC                             | Descripción                     |            |              |            |          |
|                                          | 🗹 🔎            | *                                      | <b>P</b>                        |            |              |            |          |
|                                          |                | Tipo de PUC                            | Тіро                            | Porcentaje | Valor Fijo   |            |          |
|                                          |                |                                        | Porcentaje 🤜                    | 0,00       |              | 0,0        | 0        |
|                                          |                |                                        |                                 |            |              |            |          |
|                                          |                |                                        |                                 |            | Co           | onfirmar   | Cancelar |
|                                          |                | ¥ 4044 COMPRAS                         | COMBUTIBLE 0.10%                | Otro       | s Descuentos | Porcentaje | 0,10     |
|                                          |                |                                        |                                 |            |              |            |          |

Figura 36. Ventana agregar deducción.

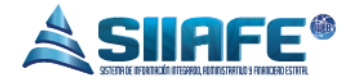

### <u>-</u>

Se utiliza este icono para imprimir un listado de deducciones, donde lo podemos listar las deducciones que la Alcaldía maneja y se generada en PDF o XLS.

| S GESTIÓN DE OBLIGACIONES Y EGRESOS                               |                                                                                                    |
|-------------------------------------------------------------------|----------------------------------------------------------------------------------------------------|
| GESTIÓN DE TRASLADOS BANCARIOS                                    |                                                                                                    |
| GESTIÓN DE BANCOS,CUENSTA Y                                       | Panel de Gestion de Deducciones     Buscar en No.Deducción     valor     valor     valor     valor     valor     valor |
| E LISTADOS DE EGRESC S                                            | Listados y Reportes                                                                                                    |
| GESTIÓN DE RETENCI<br>DEDUCCIONES<br>Retenciones<br>CONFIGURACIÓN | LISTADO DE DEDUCCIONES                                                                                                 |

Figura 37. Ventana listados deducciones.

Además en la opción **buscar en**: podemos buscar una retención de acuerdo al N° deducción, descripción, clase, tipo, CC/NIT tercero, nombre tercero, cuenta contable, descripción cuenta contable.

| 🚯 GESTIÓN DE OBLIGACIONES Y EGRI         | Esos 🗸 | A MODULOS                            |
|------------------------------------------|--------|--------------------------------------|
| 🕞 GESTIÓN DE TRASLADOS BANCARI           | os 🗸   |                                      |
| GESTIÓN DE BANCOS,CUENSTA Y<br>CHEQUERAS | *      | Panel de Gestión de Deducciones      |
| LISTADOS DE EGRESOS                      | ~      | No.Deducción                         |
| GESTIÓN DE RETENCIONES Y<br>DEDUCCIONES  | ~      | Clase<br>Tipo                        |
| Retenciones                              |        | Nombre de Tercero<br>Cuenta Contable |
| Deduccie es                              |        | Descripción Cuenta Contable          |
|                                          | •      |                                      |

Figura 38. Ventana ingreso a la opción buscar en.

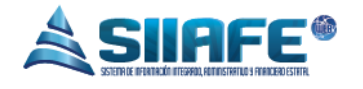

## 7.3. CONFIGURACIÓN

Aquí se reflejan los medios de pagos que se crearon en el módulo de gestión recaudo e ingreso y además se puede crear un medio de pago nuevo.

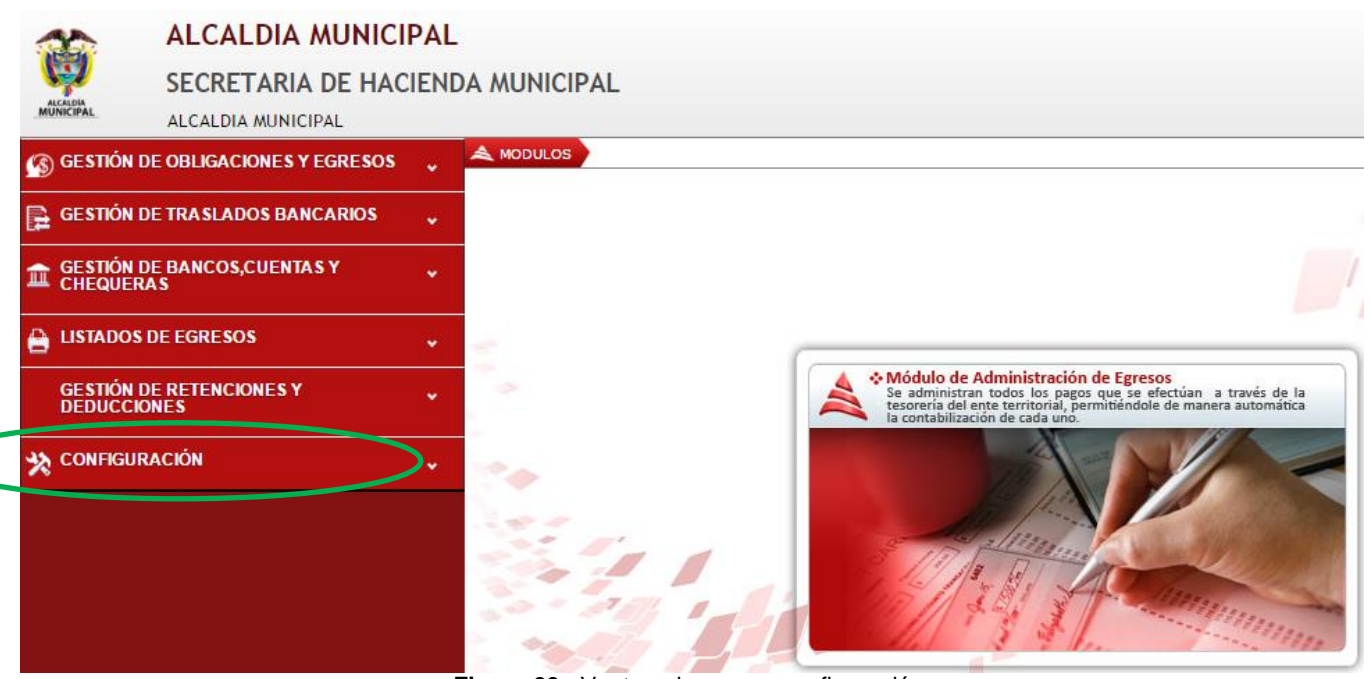

Figura 39. Ventana ingreso a configuración.

## 7.3.1. ADMINISTRACIÓN DE MEDIOS DE PAGOS

Aquí están registrados todos los medios de pago que utiliza la entidad para realizar y registrar sus pagos.

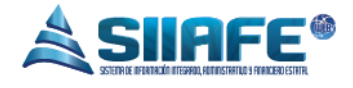

#### ALCALDIA MUNICIPAL

SECRETARIA DE HACIENDA MUNICIPAL

| GESTIÓN DE OBLIGACIONES Y EGRESOS       | ~ <sup></sup> | MODULOS  |              |                |          |                           |              |
|-----------------------------------------|---------------|----------|--------------|----------------|----------|---------------------------|--------------|
| 🕞 GESTIÓN DE TRASLADOS BANCARIOS        | ~             | <u> </u> |              | DE PAGO        | -        |                           |              |
| E GESTIÓN DE BANCOS,CUENTAS Y CHEQUERAS | •             | +        | Buscar e     | n de Medios de | Valor =  | 0000                      | Estado Todos |
| 🗎 LISTADOS DE EGRESOS                   | ~ 7           | Modif.   | Consul.      | Elim.          | No.Medio | Descripción -             |              |
| GESTIÓN DE RETENCIONES Y                |               | 2        | $\mathbf{P}$ | ×              | 0010     | AFECTACION PRESUPUESTAL   |              |
| DEDUCCIONES                             | Č (           | 2        | 2            | ×              | 0002     | CHEQUE                    |              |
|                                         |               | 2        | $\mathbf{P}$ | ×              | 0016     | CHEQUE DE GERENCIA        |              |
| ~                                       |               | 2        | $\mathbf{P}$ | ×              | 0007     | COMPENSACIONES            |              |
| Administración De Medios de Pay         | G             | 2        | $\mathbf{P}$ | ×              | 0017     | CONSIGNACIONES            |              |
|                                         |               | 2        | $\mathbf{P}$ | ×              | 0015     | COSTO DE VENTA            |              |
|                                         | 6             | 2        | 2            | ×              | 0004     | CRUCE DE CUENTAS          |              |
|                                         | 6             | 2        | $\mathbf{P}$ | ×              | 0008     | DEBITO POR DATAFONO       |              |
|                                         | C.            | 2        | $\mathbf{P}$ | ×              | 0001     | EFECTIVO                  |              |
|                                         |               | 2        | 2            | ×              | 0006     | MOVIMIENTO BANCARIO       |              |
|                                         | C.            | 2        | $\mathbf{P}$ | ×              | 0011     | NOTA DEBITO BANCARIA - PR | UEBA         |
|                                         |               | 2        | 2            | ×              | 0009     | SIN ESTABLECER            |              |
|                                         |               |          | 0            | **             | 0005     |                           |              |

Figura 40. Ventana ingreso administración de medios de pago.

Se presiona el ícono 🕒 para agregar un medio de pago nuevo.

| ALCALDIA MUNICIP                         | AL               |            |                   |                             |                  |
|------------------------------------------|------------------|------------|-------------------|-----------------------------|------------------|
| SECRETARIA DE HACII                      | ENDA MUN         | ICIPAL     |                   |                             |                  |
| S GESTIÓN DE OBLIGACIONES Y EGRESOS      | 🗸 🙈 MODU         | LOS        |                   |                             |                  |
| 🕞 GESTIÓN DE TRASLADOS BANCARIOS         | · _2             | MEDIC      | DS DE PAG         | D                           |                  |
| GESTIÓN DE BANCOS,CUENTAS Y<br>CHEQUERAS | ×<br>→           | Panel de G | Gestión de Medios | Medio Pago                  | ×                |
| 🔒 LISTADOS DE EGRESOS                    | * Modif.         | Consul.    | Elim.             | Información General         |                  |
| GESTIÓN DE RETENCIONES Y<br>DEDUCCIONES  | , <u>8</u>       | <b>\$</b>  | ××                | No.Medio                    | Estado<br>Activo |
| 🗙 CONFIGURACIÓN                          | , <mark>2</mark> | <b>P</b>   | ×                 | Descripción                 |                  |
| 🛛 🕌 Administración De Medios de Pago 🧹   |                  | 2          | - Â               | Aplica Cheque               |                  |
|                                          |                  | <i>P</i>   | ×                 | ● CHEQUE                    |                  |
|                                          |                  | <b>P</b>   | ×                 | TRANSFERENCIA               |                  |
|                                          |                  |            | - Â               | OTROS                       |                  |
|                                          |                  | 2          | ×                 | <b>NOTA DEBITO BANCARIA</b> |                  |
|                                          |                  | 2          | ×                 | I                           |                  |
|                                          |                  | ₽          | ×                 |                             | Cancelar         |
|                                          |                  | $\sim$     | ×                 |                             |                  |

Figura 41. Ventana agregar un medio de pago.

304 1624 - 301 5379519

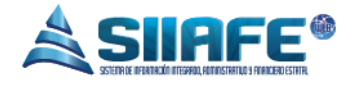

Se utiliza este icono para imprimir un listado de medios de pagos, donde lo podemos listar los medios de pagos que la Alcaldía maneja y se generada en PDF o XLS.

| M Recibidos - włopez@cor:         × <t< th=""><th>sención (E: x) 🗋 Medio Pago x V 🗖 Zona Cero   Zona Cero : x</th><th></th></t<> | sención (E: x) 🗋 Medio Pago x V 🗖 Zona Cero   Zona Cero : x                                                                                                    |      |
|----------------------------------------------------------------------------------------------------|----------------------------------------------------------------------------------------------------|------|
| ALCALDIA MUNICIPA<br>SECRETARIA DE HACIEN<br>ALCALDIA MUNICIPAL DE IPIALES                                                       | L DE IPIALES                                                                                                    | ADMI |
| GESTIÓN DE OBLIGACIONES Y EGRESOS     GESTIÓN DE TRASLADOS BANCARIOS     GESTIÓN DE BANCOS,CUENSTA Y     CHEQUERAS               | Panel de Gestión de Medios de Pago                                                                                                    |      |
| LISTADOS DE EGRESOS                                                                                                    | Buscar en No.Medio Valor Valor |      |
| GESTION DE RETENCIONES Y<br>DEDUCCIONES                                                                                          | LISTADO DE MEDIOS DE PAGO     Listado de Medios de Pago                                                                                                    |      |
| Administración Do                                                                                                    | SALDA                                                                                                    |      |
|                                                                                                    |                                                                                                    |      |
|                                                                                                    | ×                                                                                                    |      |
|                                                                                                    |                                                                                                    |      |
| Fig                                                                                                    | ura 42. Ventana listados administración de medios pago.                                                                                                    |      |

Además en la opción buscar en: podemos consultar un medio de pago de acuerdo al N°

medio, descripción.

| 🚳 GESTIÓN DE OBLIGACIONES Y EGRESOS     | • | A MODULOS                                                                                                |
|-----------------------------------------|---|----------------------------------------------------------------------------------------------------|
| 🕞 GESTIÓN DE TRASLADOS BANCARIOS        | • | MEDIOS DE PAGO                                                                                           |
| ESTIÓN DE BANCOS,CUENSTA Y<br>CHEQUERAS | * | Panel de Gestión de Medios de Pago                                                                       |
| 🔒 LISTADOS DE EGRESOS                   |   | Modif. Consul. E Descripción Medio Descripción                                                           |
| GESTIÓN DE RETENCIONES Y<br>DEDUCCIONES |   | С         Р         Х         0002         CH           С         Р         Х         0001         TRNSF |
| 🔆 CONFIGURACIÓN                         | * |                                                                                                    |
| Administración De Medios                |   |                                                                                                    |

Figura 43. Ventana ingreso a la opción buscar en.

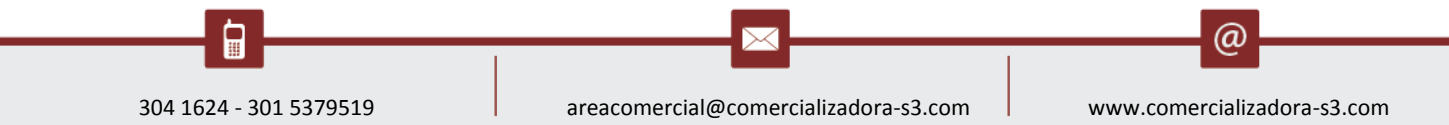